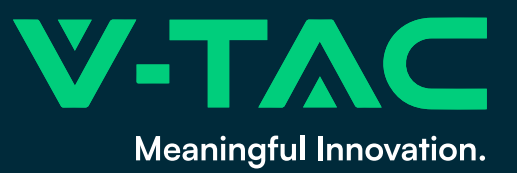

# **USER MANUAL** Wired controller

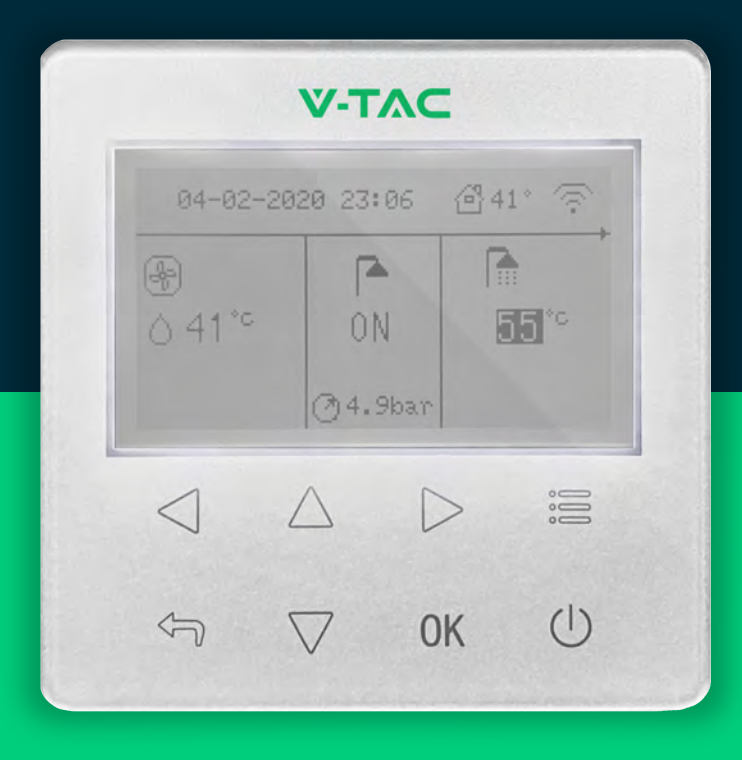

INTUITIVE CONTROLS

Thank you for purchasing V-TAC product. Before using the unit, please read this manual carefully and keep it for future reference.

# CONTENTS

| 1 SAFETY INSTRUCTION                      | 1  |
|-------------------------------------------|----|
| 1.1 About the manual                      | 1  |
| 1.2 For the user                          | 1  |
| 2 OVERVIEW OF WIRED CONTROLLER            | 2  |
| 2.1 The appearance                        | 2  |
| 2.2 State icons                           | 3  |
| 3 HOME PAGES                              | 4  |
| 4 MENU STRUCTURE                          | 8  |
| 4.1 About the menu structure              | 8  |
| 5 BASIC USAGE                             | 8  |
| 5.1 Screen lock                           |    |
| 5.2 Turning ON/OFF controls               |    |
| 5.3 Adjusting the temperature             |    |
| 5.4 Adjusting space operation mode        |    |
| 6 OPERATION                               | 13 |
| 6.1 OPERATION SET                         | 13 |
| 6.2 TEMP. CURVE SET                       | 13 |
| 6.3 Domestic Hot Water (DHW)              |    |
| 6.3.1 DISINFECT                           | 15 |
| 6.3.2 DHW PUMP                            | 15 |
| 6.4 SCHEDULE                              | 16 |
| 6.4.1 Timer schedule                      |    |
| 6.4.2 Weekly schedule                     |    |
| 6.4.3 Schedule check                      | 19 |
| 6.4.4 CANCEL SCHEDULE                     | 19 |
| 6.5 OPTIONAL SET                          | 21 |
| 6.5.1 SILENT MODE                         |    |
| 6.5.2 HOLIDAY                             | 22 |
| 6.5.3 BACKUP HEATER                       | 23 |
| 6.5.4 MANUAL DEFROST                      | 24 |
| 6.6 SERVICE GUIDE                         | 24 |
| 6.6.1 SERVICE GUIDE                       | 24 |
| 6.6.2 How to go to SERVICE GUIDE menu     | 24 |
| 6.7 PARAMETER VIEW                        | 26 |
| 6.8 FUNCTION PARAMETER SET                | 27 |
| 6.8.1 FUNCTION PARAMETER SET              | 27 |
| 6.8.2 How to go to FUNCTION PARAMETER SET | 27 |
| 6.8.3 How to exit FUNCTION PARAMETER SET  | 28 |
| 6.9 FACTORY TEST                          | 28 |
| 6.10 Network Configuration Guidelines     | 28 |
| 6.10.1 Wired Controller Setting           | 28 |
| 6.10.2 Mobile Device Setting              | 29 |
| 7 MENU STRUCTURE: OVERVIEW                |    |

### **1 SAFETY INSTRUCTION**

# 1.1 About the manual

#### 

Indicates a situation that results in death or serious injury.

# DANGER: RISK OF ELECTROCUTION

Indicates a situation that could result in electrocution.

### ▲ DANGER: RISK OF BURNING

Indicates a situation that could result in burning because of extreme hot or cold temperatures.

#### 

Indicates a situation that could result in death or serious injury.

#### 

Indicates a situation that could result in minor or moderate injury.

#### ♀ NOTE

Indicates a situation that could result in equipment or property damage.

#### **INFORMATION**

Indicates useful tips or additional information.

### 1.2 For the user

If you are not sure how to operate the unit,

contact your installer.

The appliance is not intended for use by persons, including children, with reduced physical sensory or mental capabilities, or lack of experience and knowledge, unless they have been given supervision or instruction concerning use of the appliance by a person responsible for their safety. Children must be supervised to ensure that they do not play with the product.

#### 

DO NOT rinse the unit. This may cause electric shocks or fire.

• The unit marked with the following symbol:

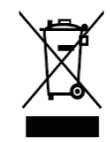

This means that electrical and electronic products cannot be mixed with unsorted household waste. DO NOT try to dismantle the system yourself: the dismantling of the system, treatment of the refrigerant, of oil and of other parts must be done by an authorized installer and must comply with applicable legislation. Units must be treated at a specialized treatment facility for reuse, recycling and recovery. By ensuring this product is disposed of correctly, you will help to prevent potential negative consequences for the environment and human health. For more information, contact your installer or local authority.

• Placed in location away from radiation.

# **2 OVERVIEW OF WIRED CONTROLLER**

### 2.1 The appearance

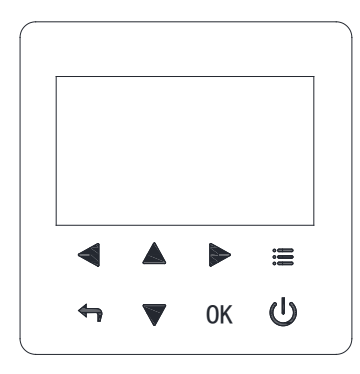

#### : MENU

Enter the menu structure from the home page.

# U: ON/OFF

Turn on or off the space operation mode 、 DHW mode or the function in the menu structure.

# - ARROW

Navigate the cursor on the display; Navigate in the menu structure; adjust the setings; Flip pages in the menu structure.

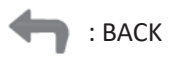

Come back to the up level.

# OK :ENTER

Go to the next step when programming a schedule in the menu structure; Confirm a selection; Enter a submenu in the menu structure; move to and from between the items in menu when editing the parameters.

### 2.2 State icons

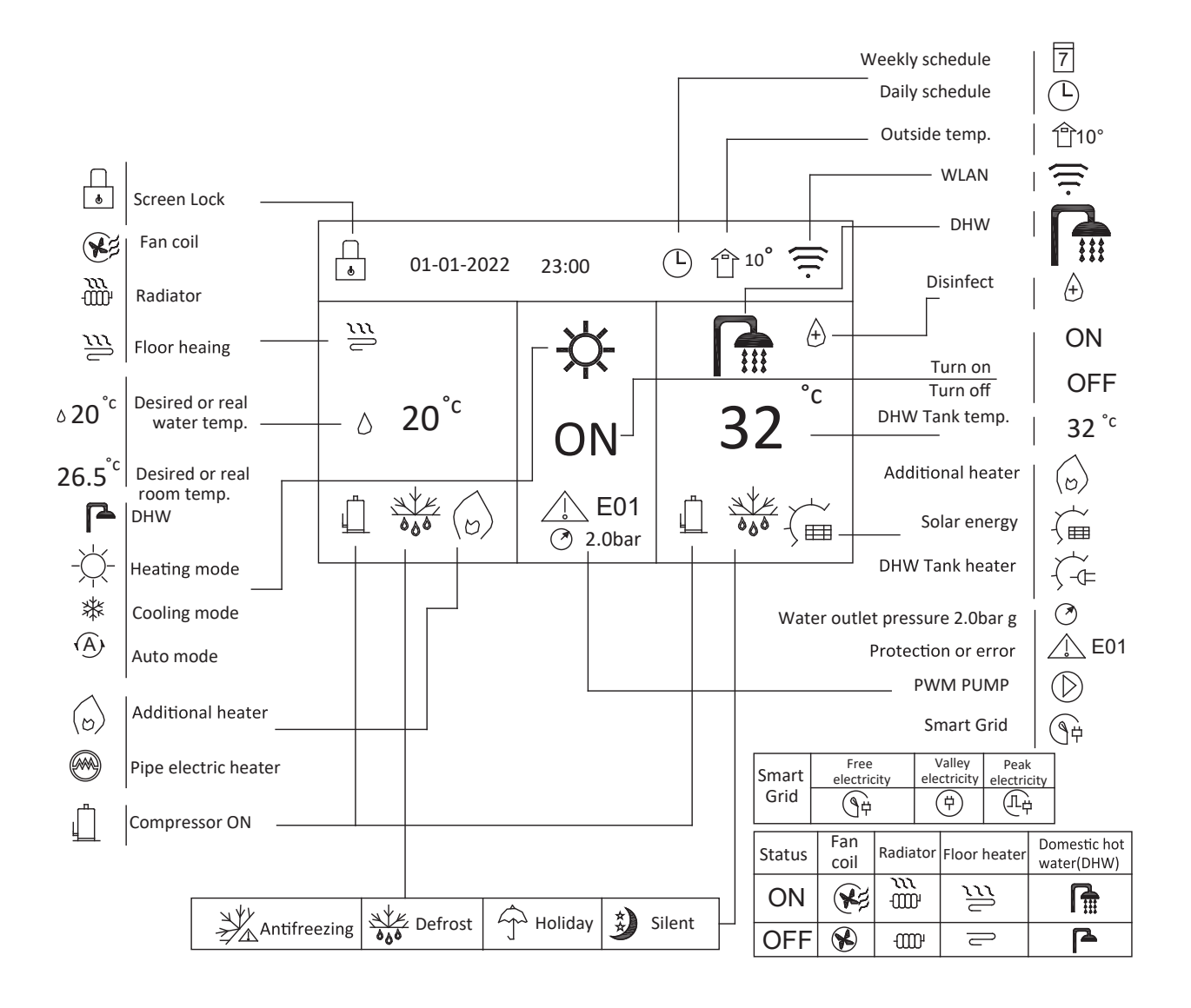

# **3 HOME PAGES**

When you turn on the wired controller, the system will enter the language setting page, you can choose your preferred language, and then press OK to enter the home pages. If you don't press OK in 60 seconds, the system will enter in the currently selected language.

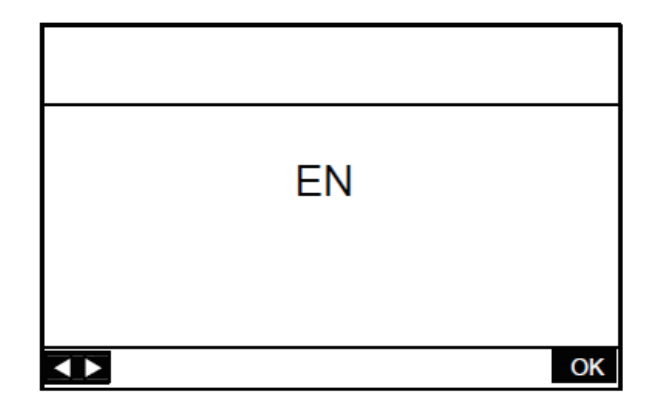

You can use the home pages to read out and change settings that are meant for daily usage. What you can see and do on the home pages is described where applicable. Depending on the system layout, the following home pages may be possible:

- Water flow desired temperature (MAIN)
- Room desired temperature(ROOM )
- DHW tank actual temperature (TANK) (DHW=Domestic Hot Water)

#### Home page 1

If anyone of the settings on Table 1 is set, home page 1 will appear:

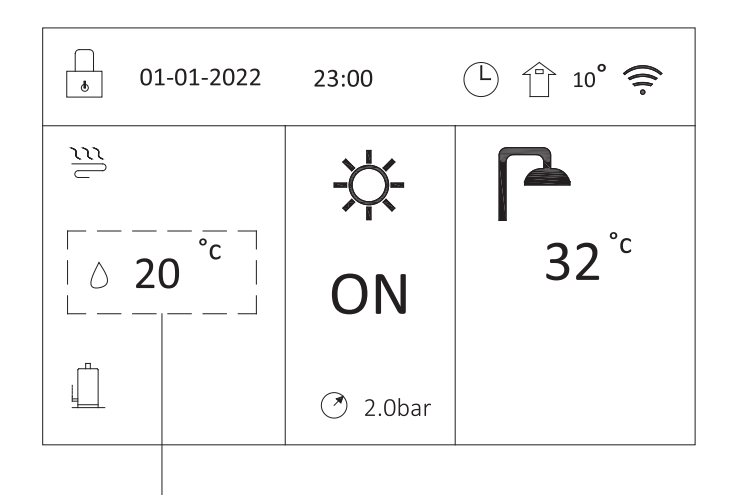

Target or real water temp.

Table 1

| 1 | ZONE TYPE = ONE and        |                               |  |
|---|----------------------------|-------------------------------|--|
|   | ROOM THERMOSTAT = NON      | Single zone Operation Set = 0 |  |
| 2 | ZONE TYPE = ONE and        |                               |  |
|   | ROOM THERMOSTAT = NON      | SINGLE ZONEOPERATION SET = 1  |  |
| 3 | ROOM THERMOSTAT = MODE SET | SINGLE ZONE RT OPERATION = 0  |  |
| 4 | ROOM THERMOSTAT = MODE SET | SINGLE ZONE RT OPERATION = 1  |  |
| 5 | ROOM THERMOSTAT = ONE ZONE | SINGLE ZONE RT OPERATION = 0  |  |
| 6 | ROOM THERMOSTAT = ONE ZONE | SINGLE ZONE RT OPERATION = 1  |  |

Refer to "FUNCTION PARAMETER SET"> "TEMP.TYPE SET" and "ROOM THERMOSTAT SET" for the setings in "Installation and owner's manual".

The system has the function including floor heating and domestic water:

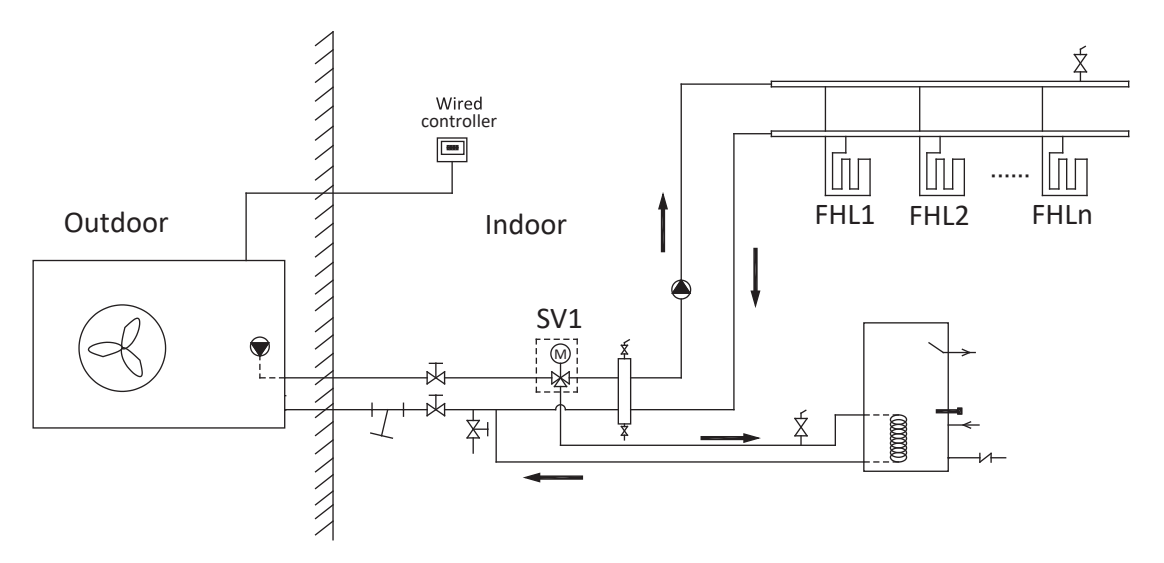

#### Home page 2

If ZONE TYPE = ONE and ROOM THERMOSTAT = NON and SINGLE ZONE OPERATION SET = 3 are set, home page 2 will appear:

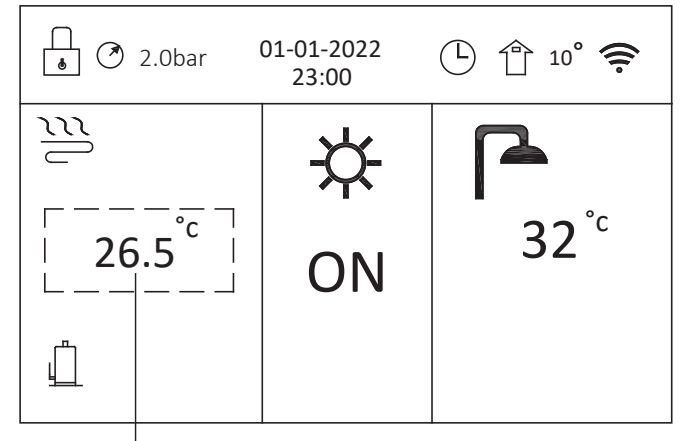

Target or real room temp.

Refer to "FUNCTION PARAMETER SET" » "TEMP TYPE SET" and "ROOM THERMOSTAT SET" in "Installation and owner's manual".

The system has the function including floor heating and domestic water:

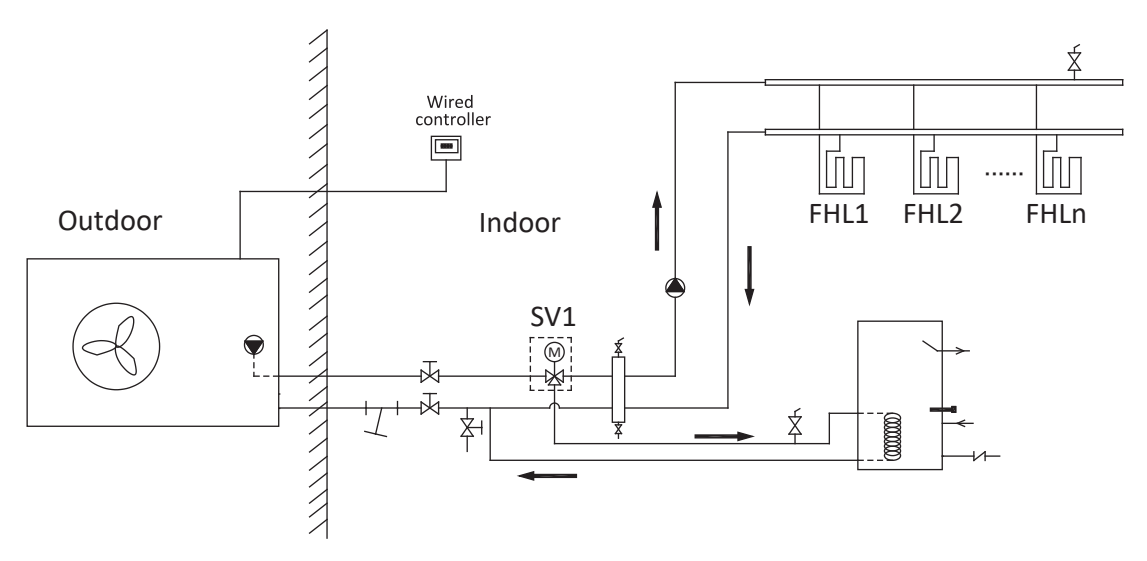

#### NOTE:

The wired controller should be installed in the floor heating room to check the room temperature.

#### Home page 3

If any one of the settings on Table 2 is set, there will be main page and second page. Home page 3 will appear:

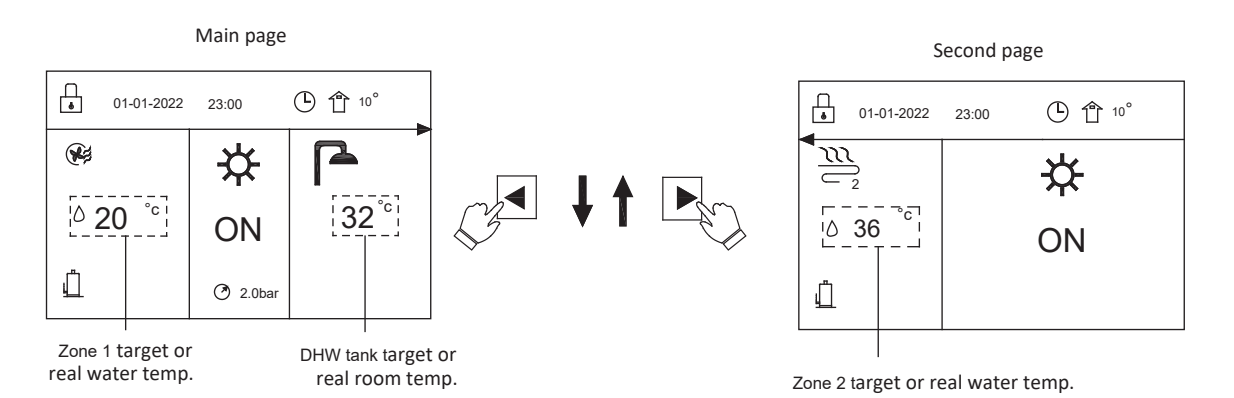

| Tabl | le | 2 |
|------|----|---|
|------|----|---|

| 1 | ZONE TYPE = TWO and         | DUAL ZONE OPERATION SET = 0 |
|---|-----------------------------|-----------------------------|
|   | ROOM THERMOSTAT = NON       |                             |
| 2 | ZONE TYPE = TWO and         | DUAL ZONE OPERATION SET = 1 |
|   | ROOM THERMOSTAT = NON       |                             |
| 3 | ZONE TYPE = TWO and         | DUAL ZONE OPERATION SET = 4 |
|   | ROOM THERMOSTAT = NON       |                             |
| 4 | ZONE TYPE = TWO and         | DUAL ZONE OPERATION SET = 5 |
|   | ROOM THERMOSTAT = NON       |                             |
| 5 | ROOM THERMOSTAT = TWO ZONES | DUAL ZONE RT OPERATION = 0  |
| 6 | ROOM THERMOSTAT = TWO ZONES | DUAL ZONE RT OPERATION = 1  |
| 7 | ROOM THERMOSTAT = TWO ZONES | DUAL ZONE RT OPERATION = 2  |
| 8 | ROOM THERMOSTAT = TWO ZONES | DUAL ZONE RT OPERATION = 3  |

Refer to "FUNCTION PARAMETER SET" » "DHW MODE SET" and "TEMP.TYPE SET" and "ROOM THERMOSTAT SET" for the settings in "Installation and owner's manual". The system has the function including floor cooling, space cooling for fan coil and domestic water:

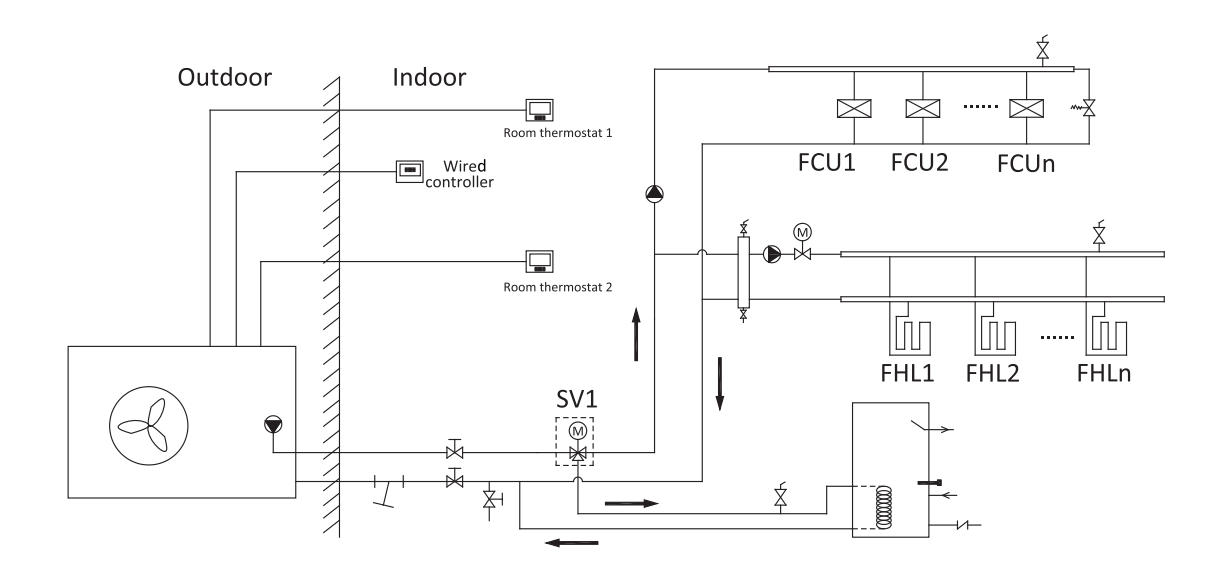

#### Home page 4

If DHW MODE DISABLE is set to "NON" (0=NON) and any one of the setings on Table 3 is set, there will be main page and second page. Home page 4 will appear:

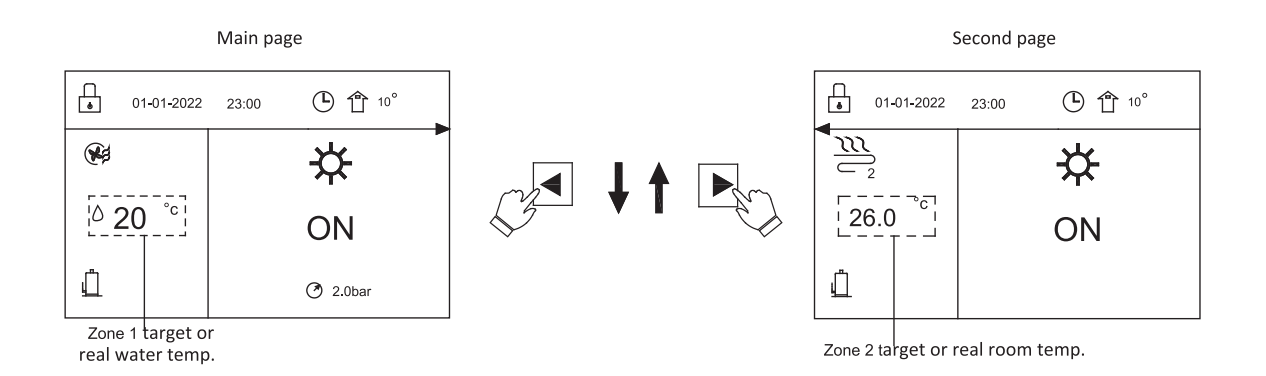

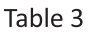

| 1 | ZONE TYPE = TWO and<br>ROOM THERMOSTAT = NON | DUAL ZONE OPERATION SET = 3 |
|---|----------------------------------------------|-----------------------------|
| 2 | ZONE TYPE = TWO and                          | DUAL ZONE OPERATION SET = 7 |
|   | ROOM THERMOSTAT = NON                        |                             |

Refer to "FUNCTION PARAMETER SET" » "DHW MODE SET" and "TEMP.TYPE SET" and "ROOM THERMOSTAT SET" In "Installation and owner's manual".

The system has the function including floor heating and space heating for fan coil:

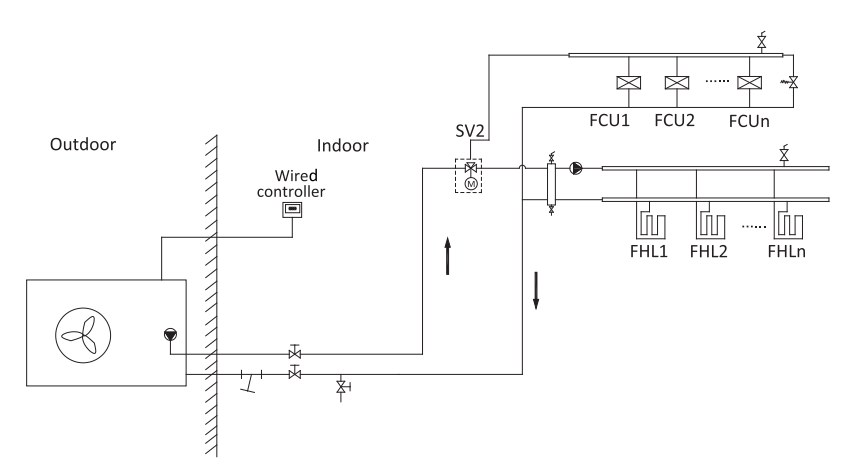

#### NOTE

All the pictures in the manual are used to explain, the actual pages in the screen may have some difference.

# **4 MENU STRUCTURE**

### 4.1 About the menu structure

You can use the menu structure toreadout and configure settings that are NOT meant for daily usage. What you can see and do in the menu structure is described where applicable. For an overview of the menu structure, see " 7 Menu structure: Overview".

# **5 BASIC USAGE**

### 5.1 Screen lock

If the icon  $\left[\frac{1}{2}\right]$  appears on the screen, the controller is locked. The following page is displayed:

Press any key, the icon will flash.

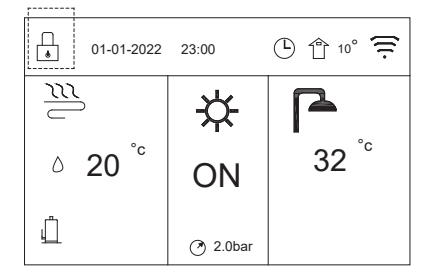

| , 01-01-2022       | 23:00    | 🕒 🕆 10° 菪        |
|--------------------|----------|------------------|
| <u>n</u>           | ¥:       |                  |
| △ 20 <sup>°c</sup> | ON       | 32 <sup>°°</sup> |
| Ĺ                  | 🍼 2.0bar |                  |

Long press "OK" key, the icon will disappear and the interface can be controlled.

The interface will be locked if there is no handing for a long time (about 120 seconds: it can be set by the interface, see ": > SERVICE GUIDE DISPLAY" in "Installation and owner's manual".) You can cancel the screen lock function. (See": > SERVICE GUIDE DISPLAY" in "Installation and owner's manual".)

# 5.2 Turning ON/OFF controls

Use the interface to turn on or off the unit for space heating or cooling.

- The ON/OFF of the unit can be controlled by the interface if the ROOM THERMOSTAT is NON.(see"FUNCTION PARAMETER SET" » "ROOM THERMOSTAT SET" in "Installation and owner's manual".)
- Press "▲" or "▼"on home page, the black cursor will appear:

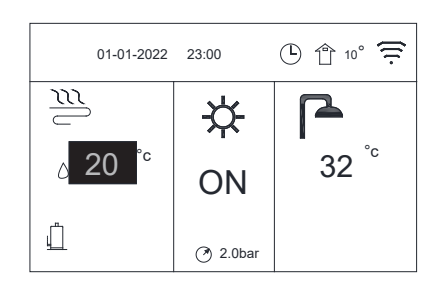

When the cursor is on the temperature of space operation mode side (Including heat mode, cool mode and auto mode), press " U " key to turn on/off space heating or cooling.

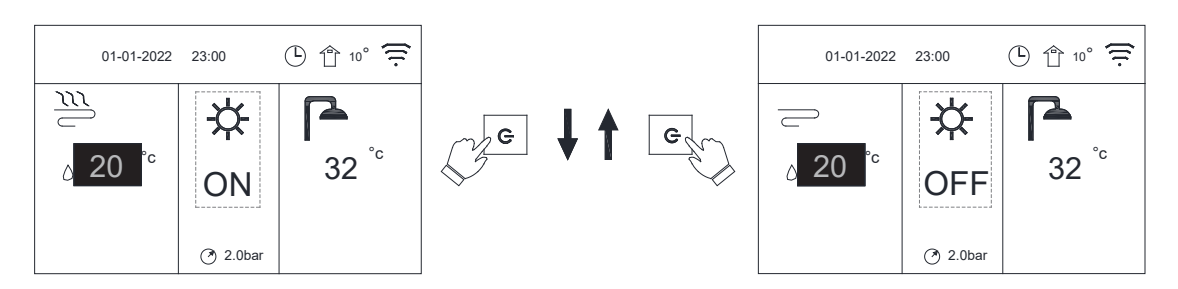

If the DHW MODE DISABLE is set 1(1=YES), then following pages will display:

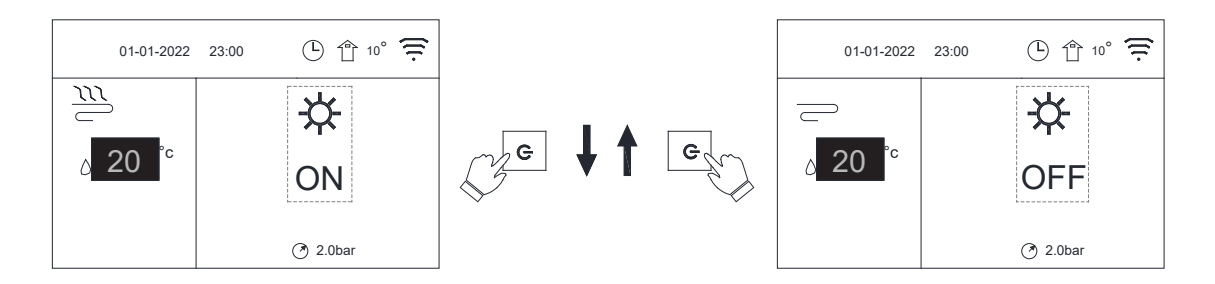

If Temp. TYPE is set to ROOM TEMP., and then following pages will display:

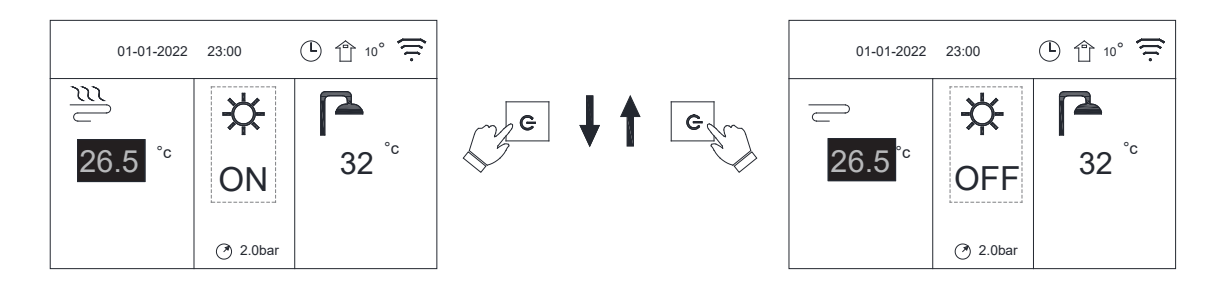

Use the room thermostat to turn on or off the unit for space heating or cooling.

 The room thermostat is not set "NON" (See "FUNCTION PARAMETER SET" » "ROOM THERMOSTAT SET" in "Installation and owner's manual"). The unit for space heating or cooling is turned on or off by the room thermostat, press " () "on the interface, the following page will display:

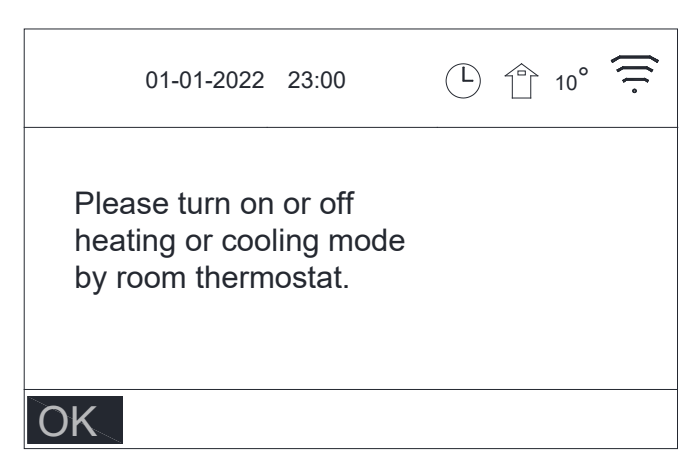

Use the interface to turn on or off the unit for DHW. Press" $\nabla$ " or " $\triangleright$ " on home page, the black cursor will appear:

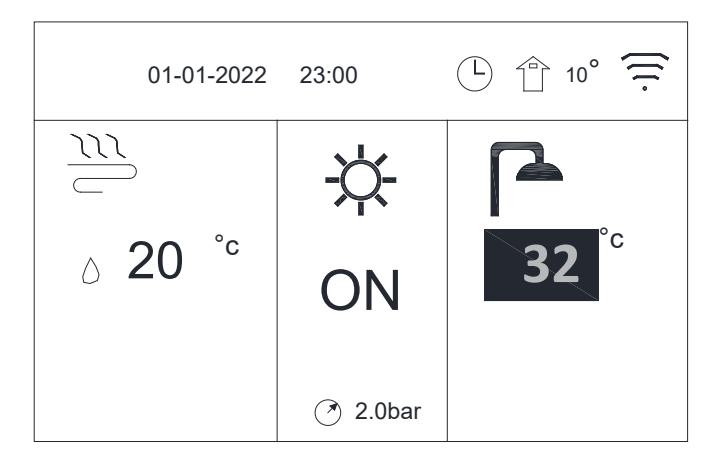

When the cursor is on the temperature of DHW mode, press  $\bigcup$  key to turn on/off the DHW mode.

• If the space operation mode is ON and when the cursor is in the DHW temperature, then following pages will display:

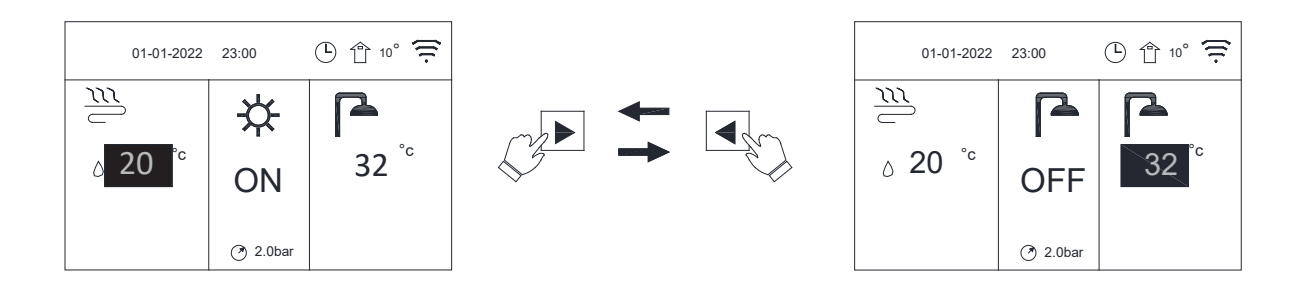

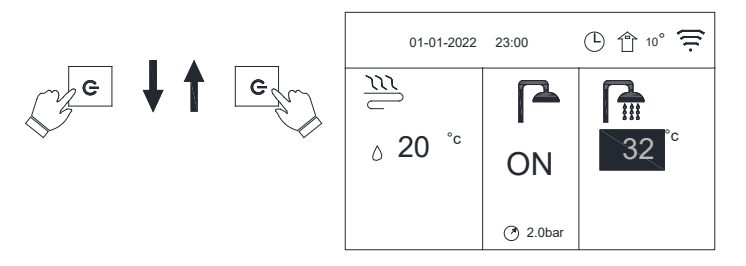

• If the space operation mode is OFF, then following pages will display:

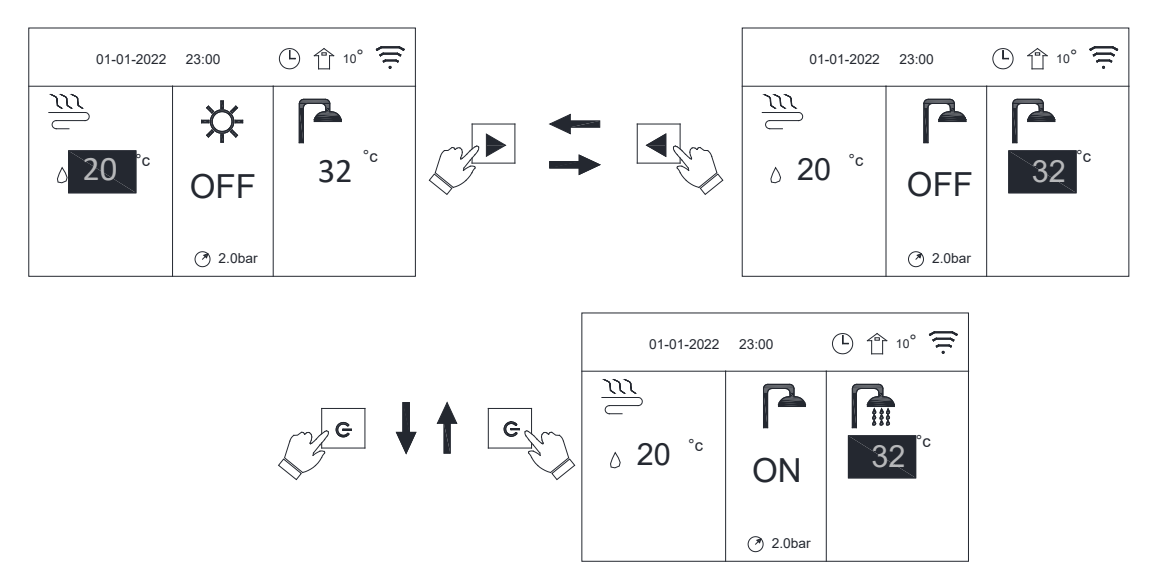

### 5.3 Adjusting the temperature

Press"  $\blacktriangleleft$  " or "  $\blacktriangle$  " on home page, the black cursor will appear:

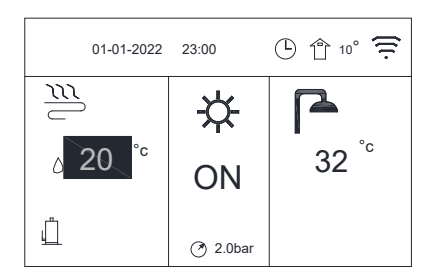

If the cursor is on the temperature, use the " < " or " </li>
 ■ " to select and use " 
 ■ " or " 
 ▼ " to adjust the temperature.

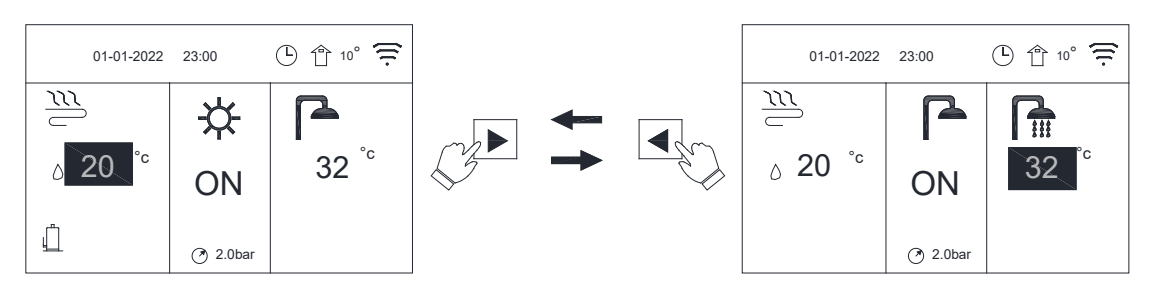

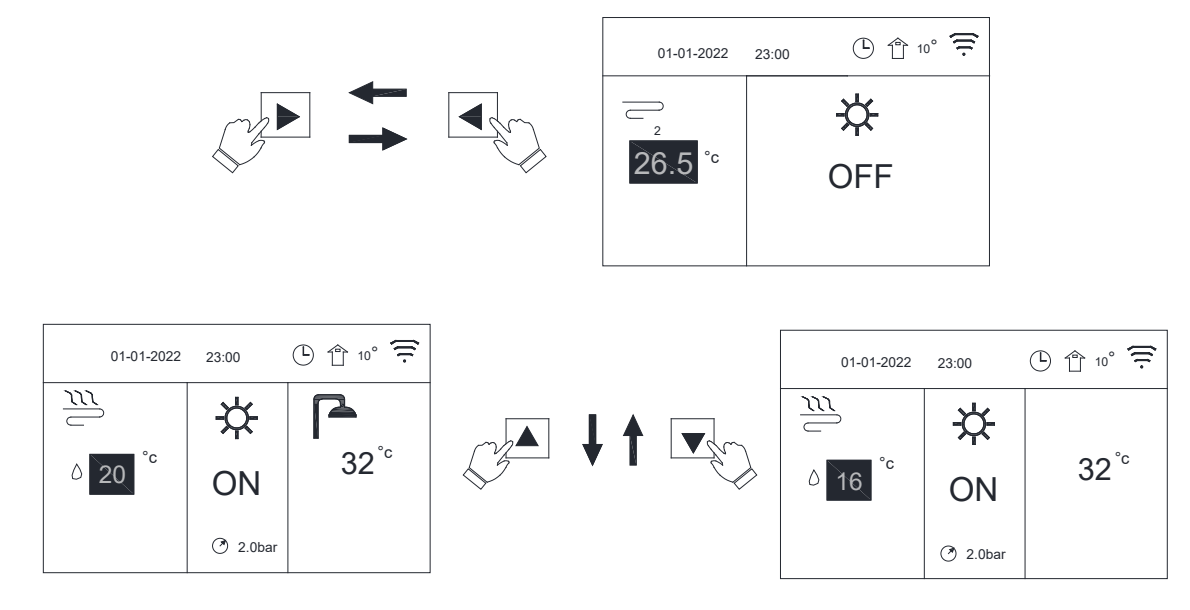

### 5.4 Adjusting space operation mode

Adjusting space operatin mode by interface
 Go to "
 " > "OPERATION MODE SET". Press "OK", the following page will appear:

| OPERATION MODE SET |          |      |              |    |  |
|--------------------|----------|------|--------------|----|--|
|                    | <u> </u> |      |              |    |  |
|                    | -Q-      | ×    | ( <u>A</u> ) |    |  |
|                    | HEAT     | COOL | AUTO         |    |  |
|                    |          |      |              |    |  |
|                    |          |      |              | OK |  |

 There are three modes to be selected including HEAT, COOL and AUTO mode. Use the" ◀ " or " ▶ " to scroll, press "OK" to select.

Even if you don't press OK button and exit the page by pressing BACK button, the mode would still be effective if the cursor had been moved to the operation mode.

If there is only HEAT mode to be effective, the other modes (COOL and AUTO) can't be select. If there is only COOL mode to be effective, the other modes (HEAT and AUTO) can't be select. AUTO mode: Automatically changed by the software based on the outdoor temperature (and depending on installer settings of the indoor temperature), and takes monthly restrictions into account. Note: Automatic changeover is only possible under certain conditions. See "FUNCTION PARAMETER SET"» "AUTOMODE SET" in "Installation and owner's manual".

 Adjust space operation mode by the room thermostat, see "FUNCTION PARAMETER SET"»"ROOM THERMOSTAT" in "Installation Owner's manual ".
 Go to" := ">"OPERATION MODE SET", if you press any key to select or adjust, the page will appear:

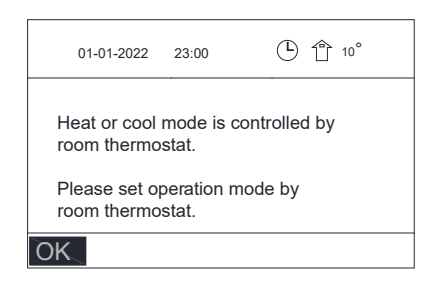

# **6 OPERATION**

## **6.1 OPERATION MODE SET**

See "5.4 Adjusting space operation modes".

## 6.2 TEMP. CURVE SET

TEMP. CURVE SET function is used to preset the desired water flow temperature depending on the outside air temperature. During the warmer weather the heating is reduced. To save energy, TEMP. CURVE SET can decrease the desired water flow temperature when the outdoor air temperature increased in heating mode.

Go to" 🚍 "»" TEMPERATURE PRESET " » "TEMP. CURVE SET". Press"OK". The following page will appear:

| TEMPERATURE PRESET         |    |
|----------------------------|----|
| TEMP. CURVE SET            |    |
| LOW TEMP. FOR ZONE-A COOL  | 4  |
| HIGH TEMP. FOR ZONE-A HEAT | 6  |
| LOW TEMP. FOR ZONE-B COOL  | 4  |
| HIGH TEMP. FOR ZONE-B HEAT | 6  |
| <b>\$</b>                  | ОК |

This page will be displayed dynamically based on operation mode and device type and zone number.

#### INFORMATION

| • TEMP. CURVE SET four curves                                                                                                    |
|----------------------------------------------------------------------------------------------------|
| 1.the curve of the high temperature seting for<br>heating; 2.the curve of the low temperature<br>setting for heating; <b>3.the curve of the</b><br>high temperature setting for cooling; 4.the |
| curve of the low temperature setting for cooling.<br>It only has the curve of the high temperature                                                                                             |
| setting for heating, if the high temperature is set for heating.                                                                                                    |
| It only has the curve of the low temperature                                                                                                    |
| setting for heating, if the low temperature is set for heating.                                                                                                    |
| It only has the curve of the high temperature                                                                                                    |
| setting for cooling, if the high temperature is set for cooling.                                                                                                    |
| It only has the curve of the low temperature                                                                                                    |
| setting for cooling, if the low temperature is set for cooling.                                                                                                    |
| See "FUNCTION PARAMETER SET"»                                                                                                    |
| "COOL MODE SET" and "HEAT MODE SET"in                                                                                                    |
| "Installation and owner's manual".                                                                                                    |
| • The desired temperature (TB) can't be                                                                                                    |
| adjusted directly, when the temperature curve is valid.                                                                                                    |

• If you want to use heat mode in zone 1(namely zone A), you select "LOW TEMP. FOR ZONE-A HEAT". If you want to use cool mode in zone 1(A), you select "LOW TEMP. FOR ZONE-A HEAT". If you press "OK", there are 9 curves to be select by pressing" ▲ " or " ▼ ".

• If TEMP. CURVE SET is activated; the desired temperature cannot be adjusted on the interface. Press "▲ " or " ▼ " to adjust the temperature on home page. The following page will appear:

| 01-01-2022 23:00                               | © ௺ 10°          |
|------------------------------------------------|------------------|
| Weather temp. function<br>Do you want to reset | on is on.<br>it? |
| NO                                             | YES              |
|                                                | OK               |

Move to "NO", press "OK" to come back to home page, move to "YES", press "OK" to reset the TEMP. CURVE SET.

| TEMPERATURE PRESET                                                                                                    |    |
|----------------------------------------------------------------------------------------------------|----|
| TEMP. CURVE SET                                                                                                    |    |
| LOW TEMP. FOR ZONE-A COOL                                                                                                    | 4  |
| HIGH TEMP. FOR ZONE-A HEAT                                                                                                    | 6  |
| LOWTEMP. FOR ZONE-B COOL                                                                                                    | 4  |
| LOW TEMP. FOR ZONE-A HEAT                                                                                                    | 3  |
| A state of the state of the | ОК |

ZONE B here means ZONE 2

### 6.3 Domestic Hot Water (DHW)

DHW mode typically consists of the following

- 1) DISINFECT
- 2) DHW PUMP

## 6.3.1 DISINFECT

The DISINFECT function is used to kill the legionella. In disinfect function the tank temperature will  $55^{\circ}C \sim 75^{\circ}C$  forcedly. The disinfect temperature is set in FUNCTION PARAMETER SET. See "FUNCTION PARAMETER SET" » "DHW MODE SET" »"Tx" in "Installation and owner's manual". Go to " $\equiv$ " » "DHW ADDITIONAL FUNCTION" »"DISINFECT". Press " $\nabla$  "、 "OK". The following page will appear:

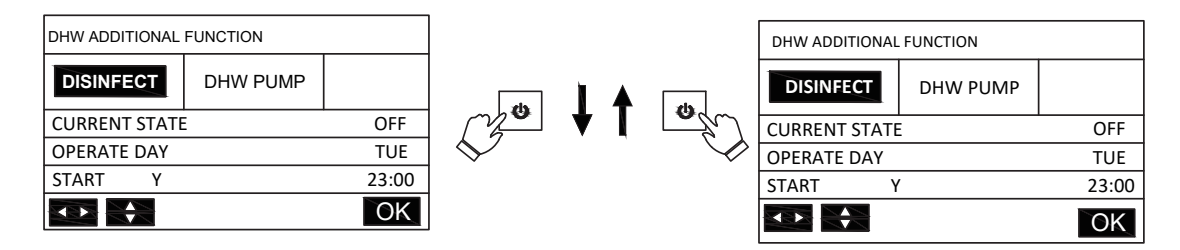

Use "▲"、 "▼"、 "◀"、 "▶".to scroll and use "▲"、 "▼ " to adjust the parameters when setting "CURRENT STATUS" and "OPERATE DAY" and "START".

If the CURRENT STATE is set to ON, the disinfect function will active, but it is only once effective. If the OPERATE DAY is set FRIDAY and the START is set to Y and 23:00, the disinfect function will active on 23:00 Friday.

If the disinfect function is running, the icon (+) will appear the home page.

### 6.3.2 DHW PUMP

The DHW PUMP function is used to return water, Go to" 🔚 "»"DHW ADDITIONAL

FUNCTION" » "DHW PUMP". Press " ▼ "、 "OK". The following page will appear:

| DHW ADDITIONAL FUNCTION |        | ]          |     |     | DHW ADDITIONAL FUNCTION |          |        |
|-------------------------|--------|------------|-----|-----|-------------------------|----------|--------|
| DISINFECT DHW PUMP      |        |            |     |     | DISINFECT               | DHW PUMP |        |
| CURRENT STATE           | ON     | Ug         | + T | U U | CURRENT STAT            | Ē        | OFF    |
|                         |        | $\langle $ |     |     |                         |          |        |
|                         |        | Ŷ          |     | Ŷ   |                         |          |        |
|                         |        |            |     |     |                         |          |        |
| < > <                   | ON/OFF |            |     |     | < ► ♦                   |          | ON/OFF |

When you press "ON", DHW pump will keep operating until "OFF" is pressed.

### **6.4 SCHEDULE**

SCHEDULE menu contents as follows:

- 1) TIMER
- 2) WEEKLY SCHEDULE
- 3) SCHEDULE CHECK
- 4) CANCEL TIMER and WEEKLY SCHEDULE

### 6.4.1 Timer schedule

If the weekly schedule function is on, the timer is off, the later setting is effective, namely you can set TIMER schedule to be valid. If the Timer is activated, the icon bis displayed on home page.

| SCHEDU | ULE   |       |       | 1/3         |   | SCF | IEDU | JLE   |       |       | 2/3    |   | SC | HED | ULE   |       |       | 3/3    |
|--------|-------|-------|-------|-------------|---|-----|------|-------|-------|-------|--------|---|----|-----|-------|-------|-------|--------|
| TIMER  | WE    | EKLY  | CHECK | CANCEL      |   | τīν | 1ER  | WE    | EKLY  | СНЕСК | CANCEL |   | TI | MER | WE    | EKLY  | CHECK | CANCEL |
| NO.    | START | END   | MODE  | TEMP.       | N | 0.  |      | START | END   | MODE  | TEMP.  | ſ | NO |     | START | END   | MODE  | TEMP.  |
| T1 N   | 00:00 | 00:00 | HEAT  | <b>0</b> °C | Т | 3   | Ν    | 00:00 | 00:00 | DHW   | 0°C    |   | T5 | Ν   | 00:00 | 00:00 | HEAT  | 0°C    |
| T2 N   | 00:00 | 00:00 | COOL  | 0°C         | Т | 4   | Ν    | 00:00 | 00:00 | COOL  | 0°C    |   | Т6 | Ν   | 00:00 | 00:00 | DHW   | 0°C    |
| ¢      |       |       |       | < >         |   | ¢   |      |       |       |       | < ►    |   | Ŕ  |     |       |       |       | < >    |

There are 6 timers to be set.

Use "  $\blacktriangleleft$  ","  $\triangleright$  ","  $\blacktriangle$  " and "  $\nabla$  " to scroll and use to "  $\blacktriangle$ ","  $\nabla$  " adjust the time, the mode and the temperature.

```
Move to "N", press "\blacktriangle " to change "N" to "Y", and then press "\bigtriangledown " to change "Y" to "N" again.
"Y" is to enable the timer; "N" is to disable the timer.
```

If you set the start time is the same as the end time or the temperature out of range of the mode, the following page will appear:

| SCHEDULE 1/3                                                     |        |       |        |  |  |  |  |  |  |  |
|------------------------------------------------------------------|--------|-------|--------|--|--|--|--|--|--|--|
| TIMER                                                            | WEEKLY | CHECK | CANCEL |  |  |  |  |  |  |  |
| TIMERX is useless.<br>Please reset the timer<br>and temperature. |        |       |        |  |  |  |  |  |  |  |
| ◆                                                                |        |       |        |  |  |  |  |  |  |  |

And then press "OK", you can reset the timer. You must set the timer correctly or cancel the

useless timer by setting "Y" to "N" before exiting setting the timer.

#### Example:

| NO. | START | END   | MODE | TEMP |
|-----|-------|-------|------|------|
| Т1  | 1:00  | 3:00  | DHW  | 50°C |
| Т2  | 7:00  | 9:00  | HEAT | 28"C |
| Т3  | 11:30 | 13:00 | COOL | 20°C |
| Т4  | 14:00 | 16:00 | HEAT | 28°C |
| Т5  | 15:00 | 19:00 | COOL | 20°C |
| Т6  | 18:00 | 23:30 | DHW  | 50°C |

| Six | timers | are | set | as | fol | lowing: |
|-----|--------|-----|-----|----|-----|---------|
|-----|--------|-----|-----|----|-----|---------|

The unit will run as following:

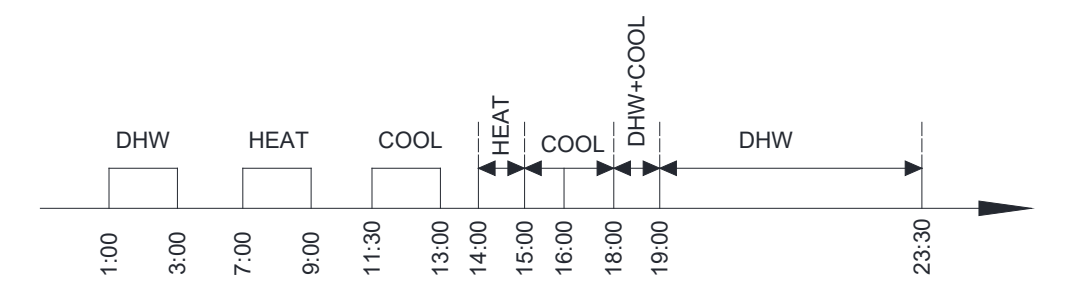

#### The operation of the controller at the following time:

| TIME  | The operation of the controller                    |
|-------|----------------------------------------------------|
| 1:00  | DHW mode is turned ON                              |
| 3:00  | DHW mode is turned OFF                             |
| 7:00  | HEAT MODE is turned ON                             |
| 9:00  | HEAT MODE is turned OFF                            |
| 11:30 | COOL MODE is turned ON                             |
| 13:00 | COOL MODE is turned OFF                            |
| 14:00 | HEAT MODE is turned ON                             |
| 15:00 | COOL MODE is turned ON and HEAT MODE is turned OFF |
| 18:00 | DHW MODE PLUS COOL MODE are turned ON              |
| 19:00 | DHW MODE is turned ON                              |
| 23:30 | DHW mode is turned OFF                             |

#### INFORMATION

If the start time is same to the end time in the timer is invalid.

# 6.4.2 Weekly schedule

If the timer function is on and the weekly schedule is off, the later setting is effective, namely you can set WEEKLY schedule to be valid. If WEEKLY SCHEDULE is activated, 7 displayed on the home page.

Go to " SCHEDULE" »"WEEKLY ". Press "OK". The following page will appear:

| SCHE | DUL | E     |     |      |           |       |
|------|-----|-------|-----|------|-----------|-------|
| TIME | R   | WEEK  | LY  | CHEC | C         | ANCEL |
| MON  | TUE | E WED | THU | FRI  | SAT       | SUN   |
| N    | Ν   | Ν     | Ν   | Ν    | Ν         | Ν     |
|      |     |       |     |      |           |       |
| OK   |     |       |     |      | <b>\$</b> | < ►   |

First select the days of the week you wish to schedule.

Use " ◀ "、 " ▶ " to scroll, press " ▲ "、 " ▼ " to select or unselect the day. " MON " means that the day is selected; "MON" means that the day is unselected.

#### INFORMATION

You must set one day at least when you want to enable WEEKLY schedule function.

| SCHE | DUL | E     |     |       |           |       |
|------|-----|-------|-----|-------|-----------|-------|
| TIME | R   | WEEK  | LY  | CHECK | CA        | ANCEL |
| MON  | TU  | E WED | THU | FRI   | SAT       | SUN   |
| N    | Y   | Y     | Ν   | Y     | Ν         | Ν     |
|      |     |       |     |       |           |       |
| ОК   |     |       |     |       | <b>\$</b> | < >   |

Here Tuesday, Wednesday and Friday are selected to be scheduled and they have the same schedule.

Press " $\nabla$ " and then "OK or press "OK" twice, the following pages will appear:

| SC  | HED    | ULE   |       |        | 1/3    | S  | СН     | EDU | JLE   |       |       | 2/3    | SC | HED          | JLE   |       |       | 3/3    |
|-----|--------|-------|-------|--------|--------|----|--------|-----|-------|-------|-------|--------|----|--------------|-------|-------|-------|--------|
| тп  | VIER   | WEE   | KLY   | CHECK  | CANCEL | Т  | ΊM     | IER | WEE   | KLY   | СНЕСК | CANCEL | TI | MER          | WE    | EKLY  | СНЕСК | CANCEL |
| NO. |        | START | END   | MODE   | TEMP.  | NC | ).     |     | START | END   | MODE  | TEMP.  | NO |              | START | END   | MODE  | TEMP.  |
| T1  | Ν      | 00:00 | 00:00 | ) HEAT | 0°C    | Т3 |        | N   | 00:00 | 00:00 | DHW   | 0°C    | T5 | Ν            | 00:00 | 00:00 | HEAT  | 0°C    |
| T2  | Ν      | 00:00 | 00:00 | ) COOL | 0°C    | T4 |        | N   | 00:00 | 00:00 | COOL  | 0°C    | Т6 | Ν            | 00:00 | 00:00 | DHW   | 0°C    |
| N   | $\geq$ |       |       |        |        | Ň  | $\geq$ | 4   |       |       |       |        | Þ  | $\mathbb{Z}$ |       |       |       |        |

Use "  $\blacktriangleleft$  ", "  $\blacktriangleright$  ", "  $\blacktriangle$  " and "  $\nabla$  " to scroll and adjust the time, the mode and the

temperature. Timers can be set, including start time and end time, mode and temperature. The mode includes heat mode, cool mode and DHW.

The setting method refers to timer setting. The end time must be later than the start time. Otherwise this will show that Timer is invalid.

### 6.4.3 Schedule check

Schedule check can only check the weekly schedule.

Go to " 📰 " » "SCHEDULE" » "CHECK ". Press "OK". The following page will appear:

| SCHEDULE |             |              |  |  |  |  |  |  |
|----------|-------------|--------------|--|--|--|--|--|--|
| TIMER    | WEEKLY      | WEEKLY CHECK |  |  |  |  |  |  |
| CHECK WI | EEKLY SCHED | OULE         |  |  |  |  |  |  |
| N        | C           | YES          |  |  |  |  |  |  |
| OK       |             |              |  |  |  |  |  |  |

| CHECK WEEKLY SCHEDULE |    |   |       |       |      |              |  |  |  |
|-----------------------|----|---|-------|-------|------|--------------|--|--|--|
| DAY                   | NO |   | START | END   | MODE | TEMP.        |  |  |  |
|                       | T1 | Y | 01:30 | 03:30 | DHW  | <b>50</b> ℃  |  |  |  |
|                       | T2 | Υ | 07:00 | 09:00 | HEAT | <b>30</b> °C |  |  |  |
| MON                   | Т3 | Y | 11:30 | 13:00 | HEAT | <b>50</b> °C |  |  |  |
| Y                     | T4 | Y | 14:00 | 16:00 | DHW  | <b>50</b> ℃  |  |  |  |
|                       | T5 | Υ | 16:00 | 18:00 | DHW  | <b>50</b> °C |  |  |  |
|                       | Т6 | Y | 18:00 | 23:00 | HEAT | <b>50</b> ℃  |  |  |  |

Press "  $\blacktriangle$  " and "  $\bigtriangledown$  ", the timer from Monday to Sunday will appear.

### **6.4.4 CANCEL SCHEDULE**

Go to " 📰 " » "SCHEDULE" » "CANCEL ". Press "OK". The following page will appear:

| SCHEDULE                                            |                          |     |  |  |  |  |  |  |  |
|-----------------------------------------------------|--------------------------|-----|--|--|--|--|--|--|--|
| TIMER                                               | TIMER WEEKLY CHECK CANCE |     |  |  |  |  |  |  |  |
| Do you want to cancel TIMER<br>and WEEKLY schedule? |                          |     |  |  |  |  |  |  |  |
| N                                                   | C                        | YES |  |  |  |  |  |  |  |
| OK <b>♦</b> ◀ ►                                     |                          |     |  |  |  |  |  |  |  |

Use " $\blacktriangleleft$  ", "  $\blacktriangleright$  ", "  $\blacktriangle$  " and "  $\checkmark$  " to move to "YES", press "OK" to cancel timer and weekly schedule. If you want to exit CANCEL, press "BACK".

If TIMER or WEEKLY SCHEDULE is activated, timer icon " $^{\square}$ " or weekly schedule icon "7" will display on the home page.

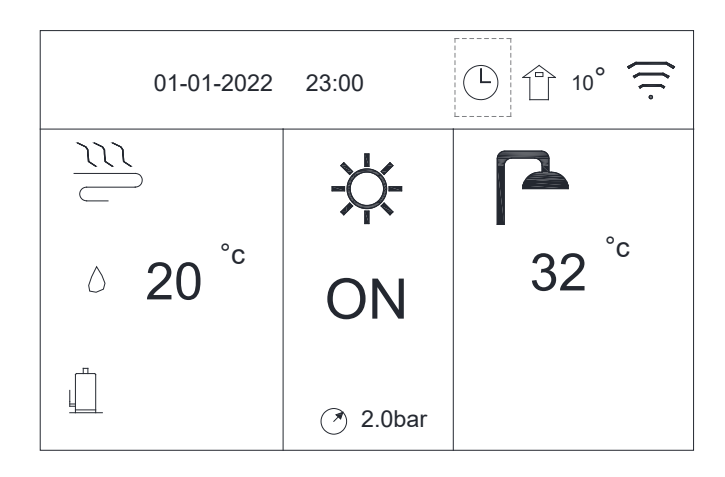

If TIMER or WEEKLY SCHEDULE is canceled, timer icon "  $\bigcirc$  " or weekly schedule icon " 7 "will disappear on the home page.

| 01-01-2022         | 23:00    | 10° 🔶            |
|--------------------|----------|------------------|
|                    | -X-      |                  |
| △ 20 <sup>°c</sup> | ON       | 32 <sup>°c</sup> |
| ц <u>́</u>         | 🍼 2.0bar |                  |

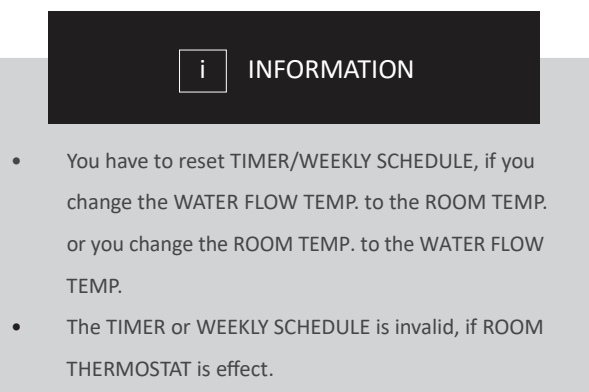

• TIMER and WEEKLY SCHEDULE are on the same priority. The later setting function is valid.

## 6.5 OPTIONAL SET

OPTIONAL SET menu contents as following:

- 1) SILENT MODE
- 2) HOLIDAY
- 3) BACKUP HEATER
- 4) MANUAL DEFROST

### 6.5.1 SILENT MODE

The SILENT MODE is used to decrease the sound of the unit. However, it also decreases the heating/cooling capacity of the system.

- Go to the home page to check if silent mode is activated, if the silent mode is activated,
- " 🔌 "Icon will display on home page.

Go to " 📰 " » "OPTIONAL SET" » "SILENT MODE". Press "OK". The following page will appear:

| OPTIONAL SET   |         |                  |                   |  |  |  |
|----------------|---------|------------------|-------------------|--|--|--|
| SILENT<br>MODE | HOLIDAY | BACKUP<br>HEATER | MANUAL<br>DEFROST |  |  |  |
| CURRENT S      | TATE    |                  | OFF               |  |  |  |
|                |         |                  |                   |  |  |  |
|                |         |                  |                   |  |  |  |
| ♦ < ► ON/OFF   |         |                  |                   |  |  |  |

Use "ON/OFF" to select ON or OFF.

| OPTIONAL SET   |         |                  |                   |  |  |  |
|----------------|---------|------------------|-------------------|--|--|--|
| SILENT<br>MODE | HOLIDAY | BACKUP<br>HEATER | MANUAL<br>DEFROST |  |  |  |
| CURRENT S      | TATE    |                  | ON                |  |  |  |
|                |         |                  |                   |  |  |  |
|                |         |                  |                   |  |  |  |
| <b>♦</b>       |         |                  | ON/OFF            |  |  |  |

Description:

If CURRENT STATE is OFF, SILENT MODE is invalid.

## 6.5.2 HOLIDAY

If the holiday away mode is activated, the icon  $\widehat{}$  will display on the home page. The holiday function is used to prevent frozen in the winter during the outside holiday, and return the unit before the end of the holiday.

Go to ": " > "OPTIONAL SET" > "Holiday", Press "OK". The following page will appear:

| OPTIONAL SET   |         |                  |                   |  |  |
|----------------|---------|------------------|-------------------|--|--|
| SILENT<br>MODE | HOLIDAY | BACKUP<br>HEATER | MANUAL<br>DEFROST |  |  |
| CURRENT S      | TATE    |                  | OFF               |  |  |
|                |         |                  |                   |  |  |
|                |         |                  |                   |  |  |
| ♦ < ► ON/OFF   |         |                  |                   |  |  |

Use "ON/OFF" to select ON or OFF.

| OPTIONAL SET   |         |                  |                   |  |  |  |
|----------------|---------|------------------|-------------------|--|--|--|
| SILENT<br>MODE | HOLIDAY | BACKUP<br>HEATER | MANUAL<br>DEFROST |  |  |  |
| CURRENT S      | TATE    |                  | ON                |  |  |  |
|                |         |                  |                   |  |  |  |
|                |         |                  |                   |  |  |  |
|                |         |                  |                   |  |  |  |

Description:

If CURRENT STATE is OFF, HOLIDAY is invalid.

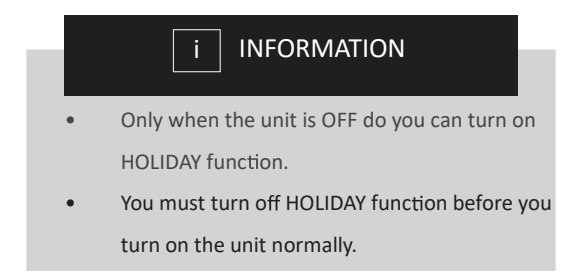

### **6.5.3 BACKUP HEATER**

The BACKUP HEATER function is used to force to turn on the internal heater, AHS or WTH. Go to " 🗮 " » "OPTIONAL SET" » "BACKUP HEATER", Press "OK". The following page will appear:

| OPTIONAL SET   |         |                  |                   |  |  |  |
|----------------|---------|------------------|-------------------|--|--|--|
| SILENT<br>MODE | HOLIDAY | BACKUP<br>HEATER | MANUAL<br>DEFROST |  |  |  |
| BAKCUP HE      | ATER    |                  | OFF               |  |  |  |
|                |         |                  |                   |  |  |  |
|                |         |                  |                   |  |  |  |
| <b>\$</b>      |         |                  | ON/OFF            |  |  |  |

Use "ON /OFF" to select ON or OFF.

| OPTIONAL SET   |         |                  |                   |  |  |  |
|----------------|---------|------------------|-------------------|--|--|--|
| SILENT<br>MODE | HOLIDAY | BACKUP<br>HEATER | MANUAL<br>DEFROST |  |  |  |
| BAKCUP HE      | ATER    |                  | ON                |  |  |  |
|                |         |                  |                   |  |  |  |
|                |         |                  |                   |  |  |  |
| ♦ ● ON/OFE     |         |                  |                   |  |  |  |

Description:

The BACKUP HEATER function is once effective.

IPH=Internal pipe backup heater.

AHS=Additional heating source.

WTH=Water tank heater.

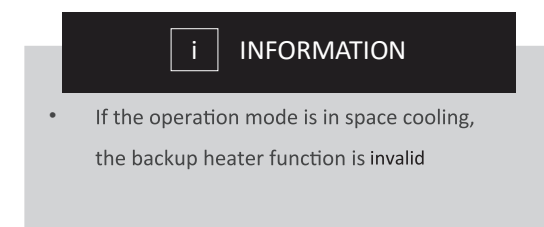

### 6.5.4 MANUAL DEFROST

The MANUAL DEFROST function is used to force the unit to defrost when the unit operates in heat or DHW mode in winter.

Go to " 📰 " » "OPTIONAL SET" » "MANUAL DEFROST", Press "OK". The following page will appear:

| OPTIONAL SET   |                  |                   |     |  |  |  |
|----------------|------------------|-------------------|-----|--|--|--|
| SILENT<br>MODE | BACKUP<br>HEATER | MANUAL<br>DEFROST |     |  |  |  |
| CURRENT S      | TATE             |                   | OFF |  |  |  |
|                |                  |                   |     |  |  |  |
|                |                  |                   |     |  |  |  |
| ♦ < ► ON/OFF   |                  |                   |     |  |  |  |

Use "ON/OFF" to select ON or OFF.

| OPTIONAL SET   |         |                  |                   |  |  |  |
|----------------|---------|------------------|-------------------|--|--|--|
| SILENT<br>MODE | HOLIDAY | BACKUP<br>HEATER | MANUAL<br>DEFROST |  |  |  |
| CURRENT S      | TATE    |                  | ON                |  |  |  |
|                |         |                  |                   |  |  |  |
|                |         |                  |                   |  |  |  |
|                |         |                  |                   |  |  |  |

Description:

If CURRENT STATE is OFF, MANUAL DEFROST is invalid.

### 6.6 SERVICE GUIDE

### 6.6.1 SERVICE GUIDE

Service guide menu contents as following:

- 1) DISPLAY
- 2) FAULT CODE
- 3) CLEAR FAULT

### 6.6.2 How to go to service guide menu

Go to "  $\blacksquare$  " » "SERVICE GUIDE", Press "OK". The DISPLAY function is used to set the interface:

| SERVICE G | UIDE          |                | 1/3   | SERVICE G | JIDE          |                | 2/3        | SERVICE G        | UIDE          |                | 3/3                            |
|-----------|---------------|----------------|-------|-----------|---------------|----------------|------------|------------------|---------------|----------------|--------------------------------|
| DISPLAY   | FAULT<br>CODE | CLEAR<br>FAULT |       | DISPLAY   | FAULT<br>CODE | CLEAR<br>FAULT |            | DISPLAY          | FAULT<br>CODE | CLEAR<br>FAULT |                                |
| BACKLIGHT |               |                | ON    | DATE      |               | Ĩ              | 20-08-2022 | <b>SCREEN LO</b> | EK-TIME       |                | 120s                           |
| LANGUAGE  |               |                | EN    | BUZZER    |               |                | ON         | SG RUNNIN        | IG TIME       |                | 2hrs                           |
| TIME      |               |                | 20:30 | SCREEN LO | СК            |                | ON         |                  |               |                |                                |
|           |               |                |       |           |               |                |            |                  |               |                | $\triangleleft \triangleright$ |

Use "  $\blacksquare$  and "OK" to enter, and then use "OK"  $\square \blacksquare$  "  $\square \blacksquare$  "  $\blacksquare$  "  $\blacksquare$  to make a scroll and an adjustment.

Fault CODE is used to show the meaning of the error or fault code when the error fault or protection happens.

| SERVICE GUIDE 1/3 |    |               |       |                |            |  |  |
|-------------------|----|---------------|-------|----------------|------------|--|--|
| DISPL             | AY | FAULT<br>CODE |       | CLEAR<br>FAULT |            |  |  |
| P01               | #C | 0 10:40       |       | 06             | 06-08-2022 |  |  |
| P01               | #C | 0 10:20       |       | 06             | 5-08-2022  |  |  |
| P02               | #0 | )1            | 10:00 | 06             | 5-08-2022  |  |  |
| <b>\$</b>         |    |               |       |                | OK         |  |  |

Press "OK" the page will appear:

\_

| SERVICE GUIDE 1/3 |                    |         |                |      |           |  |
|-------------------|--------------------|---------|----------------|------|-----------|--|
| DISPL             | PLAY FAULT<br>CODE |         | CLEAR<br>FAULT |      |           |  |
| P01               | #C                 | )0      | 10:40          | ) 06 | 5-08-2022 |  |
| P01               | #C                 | 0 10:20 |                | 06   | 5-08-2022 |  |
| P02               | #C                 | )1      | 10:00          | 06   | 5-08-2022 |  |
| \$                |                    |         |                |      | OK        |  |

press "OK" again to show the meaning of the fault code:

| 06-08-2022 10:40                                                         | 10° |
|--------------------------------------------------------------------------|-----|
| P01 fault means water Flow<br>protection.<br>Please contact your dealer. |     |
| OK                                                                       | #00 |

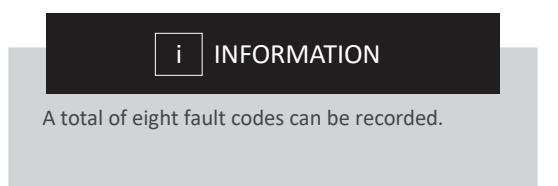

CLEAR FAULT is used to clear all the faults or errors.

Use" ▼ " and "OK" to enter

| 06-08-2  | 06-08-2022 11:30 |                |    |  |  |  |  |  |  |
|----------|------------------|----------------|----|--|--|--|--|--|--|
| DISPLAY  | FAULT<br>CODE    | CLEAR<br>FAULT |    |  |  |  |  |  |  |
| CLEAR FA | ULT RECORD       |                | NO |  |  |  |  |  |  |
|          |                  |                |    |  |  |  |  |  |  |
|          |                  |                |    |  |  |  |  |  |  |
| <b>♦</b> |                  |                |    |  |  |  |  |  |  |

Use "OK", "  $\blacktriangle$  ", "  $\bigtriangledown$  " to make a scroll and an adjustment.

| 06-08-2022 11:30 🕆 10° |               |                |     |  |  |  |  |  |  |  |
|------------------------|---------------|----------------|-----|--|--|--|--|--|--|--|
| DISPLAY                | FAULT<br>CODE | CLEAR<br>FAULT |     |  |  |  |  |  |  |  |
| CLEAR FAI              | JLT RECORD    |                | YES |  |  |  |  |  |  |  |
|                        |               |                |     |  |  |  |  |  |  |  |
|                        |               |                |     |  |  |  |  |  |  |  |
| <b>♦</b>               |               |                |     |  |  |  |  |  |  |  |

### **6.7 PARAMETER VIEW**

This menu is for installer or service engineer reviewing the operation parameter.

- At home page, go to " 📰 " > " PARAMETER VIEW".
- Press "OK". There are twelve pages for the operating parameter as following. Use " ◀ "、 "

3/12 OFF OFF OFF OFF

▶ "、" ▲ "、" ▼ " to scroll.

| PARAMETER VIEW       | 1/12    | PARAMETER VIEW     | 2/12 | PARAMETER VIEW |
|----------------------|---------|--------------------|------|----------------|
| 1 COMP. FREQUENCY    | 55Hz    | 6 SUCTION TMEP. TH | 60°C | 11 AC FAN      |
| 2 EEV-1 OPEN         | 480STEP | 7 COIL TMEP. T3    | 50°C | 12 SV1 STATUS  |
| 3 AMBIENT TMEP. T4   | 30°C    | 8 LIQUID TMEP. T5  | 48°C | 13 SV2 STATUS  |
| 4 OUT WATER TMEP. TB | 30°C    | 9 PWM PUMP         | OFF  | 14 IPH HEATER  |
| 5 DISCHARGE TMEP. TP | 60°C    | 10 4-WAY VALVE     | OFF  | 15 TANK HEATER |
|                      |         |                    |      |                |

| PARAMETER VIEW      | 4/12        | PARAMETER VIEW    | 5/12                           | PARAMETER VIEW      | 6/12                           |
|---------------------|-------------|-------------------|--------------------------------|---------------------|--------------------------------|
| 16 AC CURRENT       | 0.0A        | 21 BUS VOLTAGE    | 0VDC                           | 26 DC FAN SPEED 2   | ORPM                           |
| 17 INPUT VOLTAGE    | 225V        | 22 COMP.CURRENT   | 0.0A                           | 27 ECO. IN TEMP.    | 0°0                            |
| 18 OIL RETURN       | OFF         | 23 PFC TEMP.      | <b>0</b> °C                    | 28 ECO. OUT TEMP.   | 0° 0                           |
| 19 HP2              | OFF         | 24 IPM TEMP.      | <b>0</b> °C                    | 29 TANK TEMP.       | <b>50</b> °C                   |
| 20 CHASSIS HEATER   | OFF         | 25 DC FAN SPEED 1 | 770RPM                         | 30 IN WATER TEMP.TA | <b>30</b> ℃                    |
|                     |             |                   |                                |                     |                                |
| PARAMETER VIEW      | 7/12        | PARAMETER VIEW    | 8/12                           | PARAMETER VIEW      | 9/12                           |
| 31 EEV-2 OPEN       | OSTEP       | 36 IN WATER PRE.  | 0.0bar                         | 41 SV3              | OFF                            |
| 32 I-PUMP OUTPUT    | 100%        | 37 OUT WATER PRE. | 2.0bar                         | 42 FINAL TEMP. TC   | 0°C                            |
| 33 LOW SAT. TEMP.   | 2°C         | 38 WATER FLOW     | 0.0(m <sup>3</sup> /h)         | 43 SOLAR TEMP. Tso  | 90°C                           |
| 34 CRANKCASE HEATER | OFF         | 39 WATER FLOW PWM | 100%                           | 44 BUFFER TEMP. TE1 | <b>20</b> ℃                    |
| 35 PLATE HEATER     | OFF         | 40 UNIT MODEL     | 4KW                            | 45 BUFFER TEMP. TE2 | <b>20</b> ℃                    |
|                     |             |                   |                                |                     | $\checkmark$                   |
| PARAMETER VIEW      | 10/12       | PARAMETER VIEW    | 11/12                          | PARAMETER VIEW      | 12/12                          |
| 46 MIX IN TEMP. TZ2 | <b>20</b> ℃ | 51 AHS            | OFF                            | 56 SG               | OFF                            |
| 47 C-A CURVE TEMP.  | 3° 8        | 52 P_d            | OFF                            | 57 ROOM TEMP. Tro   | <b>31</b> ℃                    |
| 48 H-A CURVE TEMP.  | 32°C        | 53 P_0            | OFF                            |                     |                                |
| 49 C-B CURVE TEMP.  | 10 °C       | 54 B ZONE P_c     | OFF                            |                     |                                |
| 50 H-B CURVE TEMP.  | 35°C        | 55 P_s            | OFF                            |                     |                                |
|                     |             |                   | $\triangleleft \triangleright$ |                     | $\triangleleft \triangleright$ |

## **6.8 FUNCTION PARAMETER SET**

## **6.8.1 FUNCTION PARAMETER SET**

FUNCTION PARAMETER SET is used for installer and service engineer.

- Setting the function of the unit.
- Setting the parameters.

### **6.8.2How to go to FUNCTION PARAMETER SET**

Go to" = " » "FUNCTION PARAMETER SET ". Press "OK".

| FUNCTION PARAMETER SET |    |  |  |  |  |  |  |  |  |
|------------------------|----|--|--|--|--|--|--|--|--|
| Please input password: |    |  |  |  |  |  |  |  |  |
| * * *                  |    |  |  |  |  |  |  |  |  |
|                        |    |  |  |  |  |  |  |  |  |
|                        | ОК |  |  |  |  |  |  |  |  |

• The FUNCTION PARAMETER SET is used for installer or service engineer. It is NOT intended the home owner alters setting with this menu.

• It is for this reason password protection is required to prevent unauthorized access to the service settings.

• The password is 1212.

### 6.8.3 How to exit FUNCTION PARAMETER SET

If you have set all the parameters, Press "BACK", the following page will appear

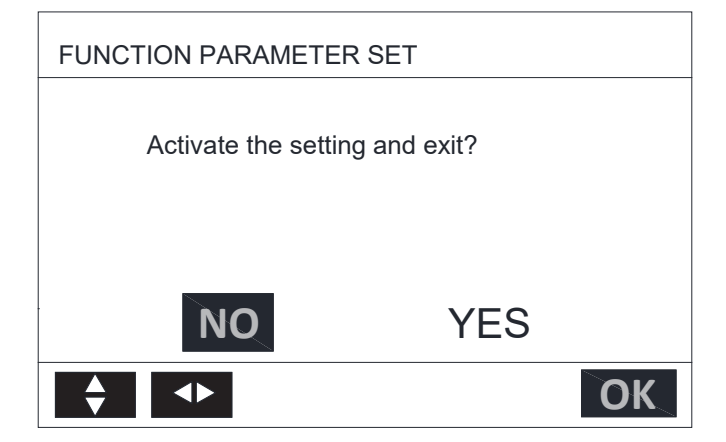

Select "YES" and press "OK" to exit the FUNCTION PARAMETER SET.

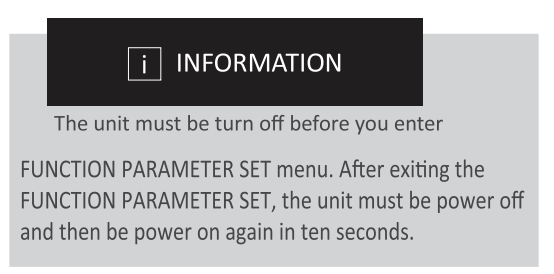

### **6.9 FACTORY TEST**

FACTORY TEST is only for the factory.

### 6.10 Network Configuration Guidelines

- The wired controller realizes intelligent control with a built-in module, which receives control signal from the APP.
- Before connecting the WLAN, please check for it if the router in your environment is active and make sure that the wired controller is well-connected to the wireless signal.
- During the Wireless distribution process, the LCD icon" = " flashes to indicate that the network is being deployed. After the process is completed, the icon" = "will be constantly on.

## 6.10.1 Wired Controller Setting

The wired controller setings include AP MODE.

| WLAN SET |    |
|----------|----|
| AP MODE  |    |
|          |    |
|          |    |
|          |    |
|          |    |
|          | OK |

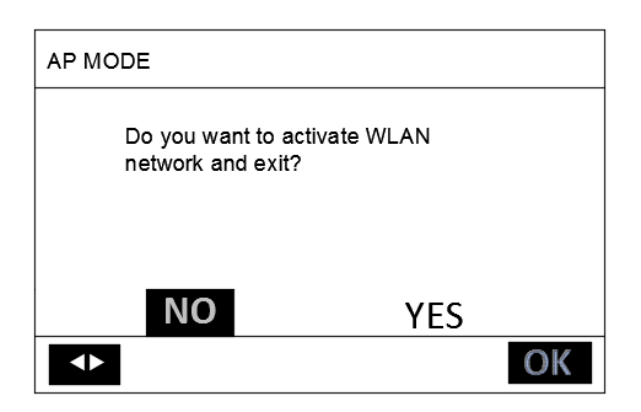

Use " < "、 " < " to move to "YES", press "OK" to select AP mode. Select AP Mode

correspondingly on the mobile device and continue the follow-up settings according to the APP prompts.

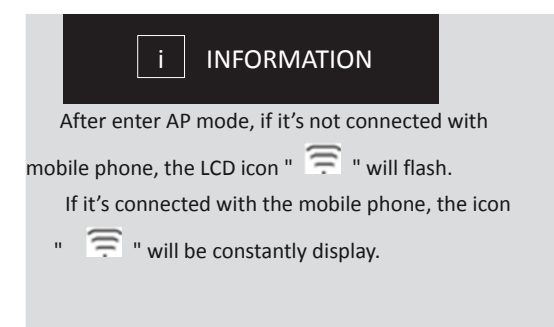

# 6.10.2 Mobile Device Setting

AP Mode is available for wireless distribution on mobile device side.

- AP Mode connecting WLAN:
- (1) Install APP

Please research "Smart life" in APP STORE or GOOGLE PLAY to install the APP.

(2) ADD DEVICE

Refer to the figures below to add the device in numerical orders:

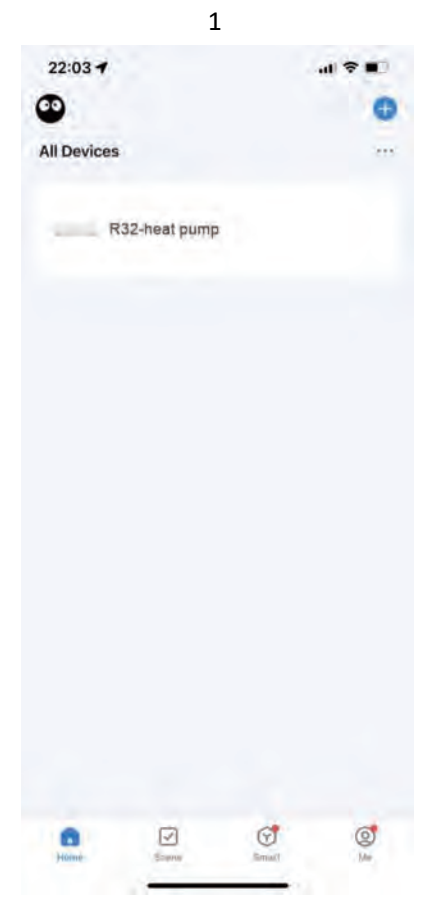

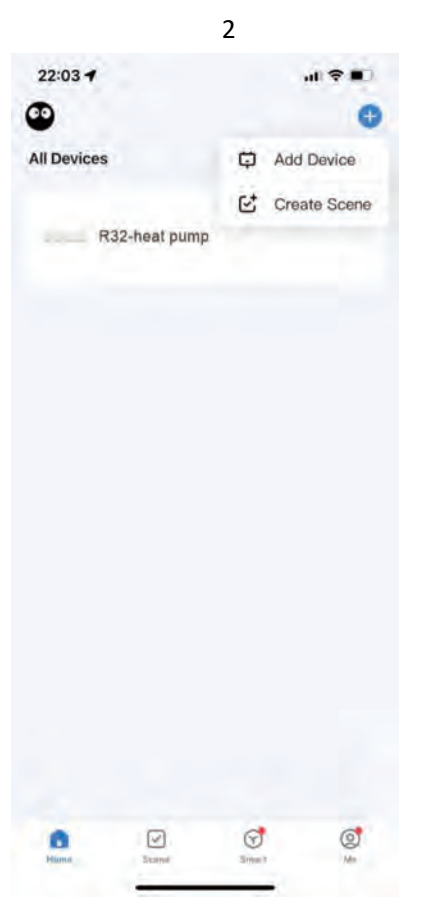

|                          |                                      | 3                      |                         |
|--------------------------|--------------------------------------|------------------------|-------------------------|
| 22:03                    |                                      |                        | .ıl 🕈 🔳                 |
| <                        | Add                                  | Device                 | Ξ                       |
| Searchir<br>entered      | ng for nearby devic<br>pairing mode. | es. Make sure you      | r device has            |
| Discover                 | ing devices                          |                        | -                       |
|                          |                                      |                        | Add                     |
|                          |                                      |                        |                         |
|                          | Add M                                | Aanualiy               |                         |
| Electrical               |                                      | Socket                 |                         |
| Lighting                 | 12                                   | 2                      | 11                      |
| Sensors                  | Plug<br>(BLE+Wi-Fi)                  | Socket<br>(Wi-Fi)      | Socket<br>(Zigbee)      |
| Large<br>Home Ap         | 1,1                                  | 2                      | 121                     |
| Small Home<br>Appliances | Socket<br>(BLE)                      | Socket<br>(NB-IoT)     | Socket<br>(other)       |
| Kitchen<br>Appliances    |                                      | Power Strip            |                         |
| Exercise<br>& Health     | a - 1111                             | $\sim 20$              | * 77                    |
| Camera<br>& Lock         | Power Strip<br>(BLE+Wi-Fi)           | Power Strip<br>(Wi-Fi) | Power Strip<br>(Zigbee) |
| Galéway<br>Control       | - 22                                 |                        |                         |

Power Strip (other)

Outdoor Travel

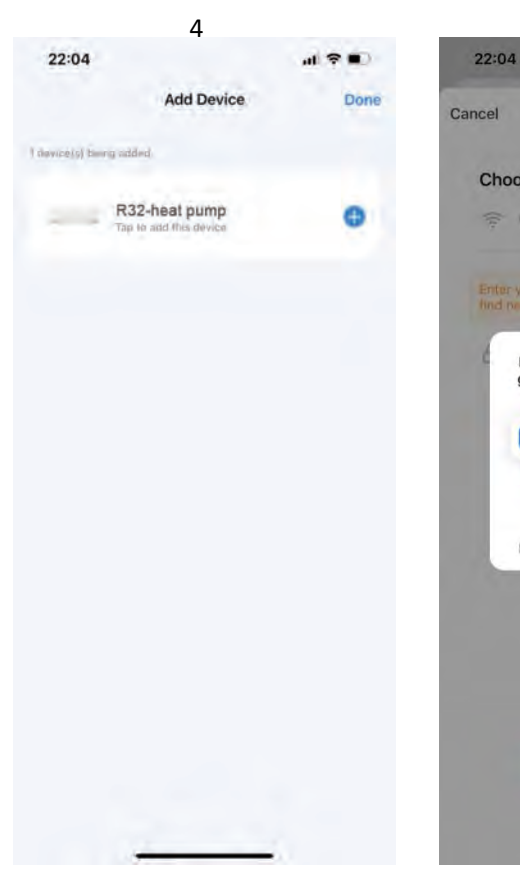

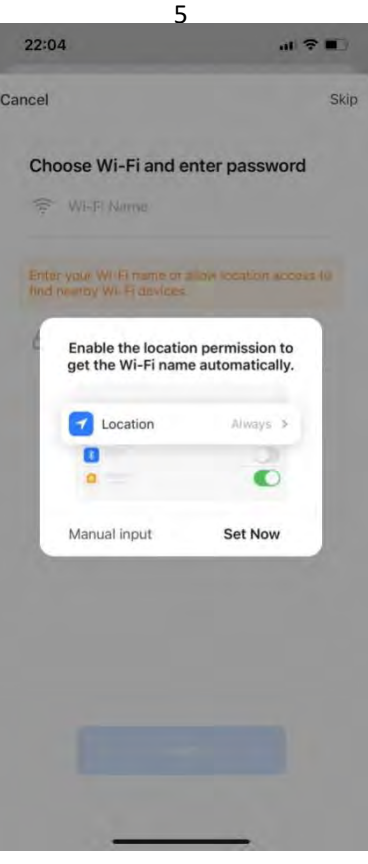

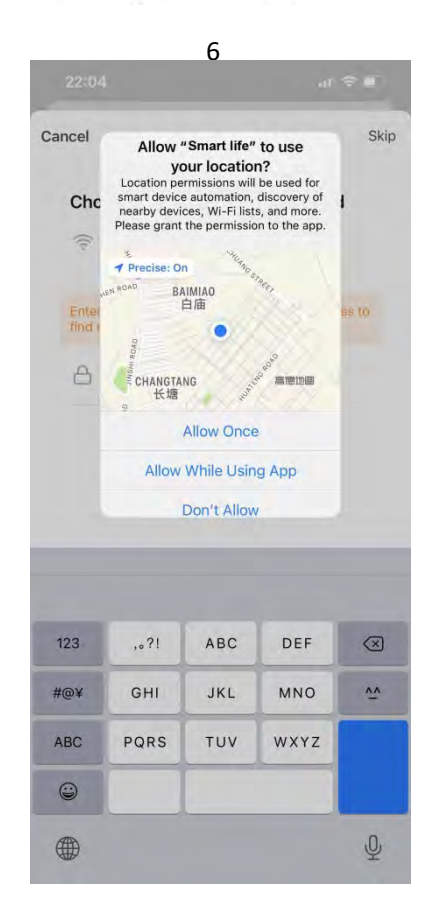

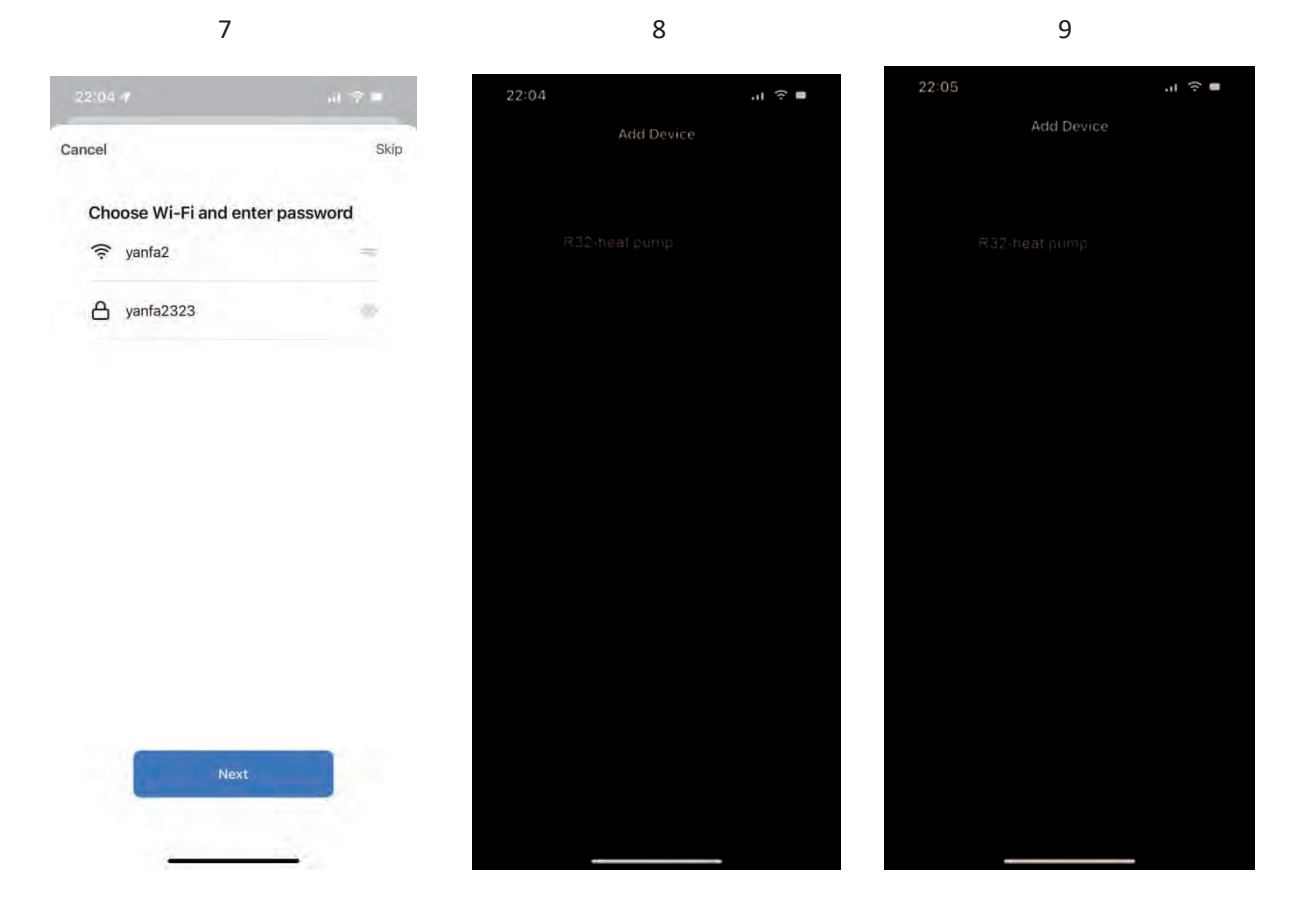

After the appliance is successfully connected, the LCD icon"  $\widehat{=}$ " of the wired controller is constantly on, and the heat pump can be controlled through the APP. The operations above is for reference only; the real operations may be different from it.

# 7 MENU STRUCTURE: OVERVIEW

| MENU                    |   | OPERATION MODE SET     |   |                  |
|-------------------------|---|------------------------|---|------------------|
| OPERATION MODE SET      |   | HEAT                   |   |                  |
| FUNCTION PARAMETER SET  |   | (00)                   |   |                  |
| TEMPERATURE PRESET      | _ |                        |   |                  |
| DHW ADDITIONAL FUNCTION | - |                        |   |                  |
| OPTIONAL SET            |   | FUNCTION PARAMETER SET |   |                  |
| SCHEDULE                | _ | 1 GNERAL PARAMETER     |   |                  |
| SERVICE GUIDE           | _ | 2 DHW MODE             |   |                  |
| PARAMETER VIEW          |   | 3 HEAT MODE            |   |                  |
| FACTORY TEST            |   | 4 COOL MODE            |   |                  |
| WLAN SET                |   | 5 AUTO MODE            |   |                  |
|                         |   | 6 TEMP. TYPE SET       |   |                  |
|                         |   | 7 ROOM THERMOSTAT SET  |   |                  |
|                         |   | 8 OTHER HEAT SOURCE    |   |                  |
|                         |   | 9 AUTO RESTART         |   |                  |
|                         |   | 10 RESTORE FACTORY     |   |                  |
|                         |   |                        |   |                  |
|                         |   | TEMPERATURE PRESET     |   |                  |
|                         |   | TEMP. CURVE SET        |   |                  |
|                         |   |                        |   |                  |
|                         |   |                        | N |                  |
|                         |   |                        |   |                  |
|                         |   |                        |   |                  |
|                         |   | OPTIONAL SET           |   |                  |
|                         |   | SILENT                 |   |                  |
|                         |   | HOLIDAY                |   |                  |
|                         |   | BACKUP HEATER          |   |                  |
|                         |   | MANUAL DEFROST         |   |                  |
|                         |   |                        | ] |                  |
|                         |   | SCHEDULE               |   |                  |
|                         |   |                        |   |                  |
|                         |   | WEEKLY                 |   |                  |
|                         |   | CHECK                  |   | DISPLAY          |
|                         |   | CANCEL                 |   | BACKLIGHT        |
|                         |   | SERVICE GUIDE          |   | LANGUAGE         |
|                         |   | DISPLAY                |   | TIME             |
|                         |   | FAULT CODE             |   | DATE             |
|                         |   | CLEAR FAULT            |   | BUZZER           |
|                         |   |                        | ] | SCREEN LOCK      |
|                         |   | PARAMETER VIEW         |   | SCREEN LOCK TIME |
|                         |   |                        | 1 | SG RUNNING TIME  |
|                         |   | FACTORY TEST           |   |                  |
|                         |   |                        | 1 |                  |
|                         |   | WLAN SET               |   |                  |
|                         |   | AP MODE                |   |                  |

| T4     | ≤ -20 | -19 | -18 | -17 | -16 | -15 | -14 | -13 | -12 | -11 | -10 | -9 | -8 | -7 | -6 | -5 | -4 | -3 | -2 | -1 | 0  |
|--------|-------|-----|-----|-----|-----|-----|-----|-----|-----|-----|-----|----|----|----|----|----|----|----|----|----|----|
| 1-SPTc | 38    | 38  | 38  | 38  | 38  | 37  | 37  | 37  | 37  | 37  | 37  | 36 | 36 | 36 | 36 | 36 | 36 | 35 | 35 | 35 | 35 |
| 2-SPTc | 37    | 37  | 37  | 37  | 37  | 36  | 36  | 36  | 36  | 36  | 36  | 35 | 35 | 35 | 35 | 35 | 35 | 34 | 34 | 34 | 34 |
| 3-SPTc | 36    | 36  | 36  | 35  | 35  | 35  | 35  | 35  | 35  | 34  | 34  | 34 | 34 | 34 | 34 | 33 | 33 | 33 | 33 | 33 | 33 |
| 4-SPTc | 35    | 35  | 35  | 34  | 34  | 34  | 34  | 34  | 34  | 33  | 33  | 33 | 33 | 33 | 33 | 32 | 32 | 32 | 32 | 32 | 32 |
| 5-SPTc | 34    | 34  | 34  | 33  | 33  | 33  | 33  | 33  | 33  | 32  | 32  | 32 | 32 | 32 | 32 | 31 | 31 | 31 | 31 | 31 | 31 |
| 6-SPTc | 32    | 32  | 32  | 32  | 31  | 31  | 31  | 31  | 31  | 31  | 31  | 31 | 30 | 30 | 30 | 30 | 30 | 30 | 30 | 30 | 29 |
| 7-SPTc | 31    | 31  | 31  | 31  | 30  | 30  | 30  | 30  | 30  | 30  | 30  | 30 | 29 | 29 | 29 | 29 | 29 | 29 | 29 | 29 | 28 |
| 8-SPTc | 29    | 29  | 29  | 29  | 28  | 28  | 28  | 28  | 28  | 28  | 28  | 28 | 27 | 27 | 27 | 27 | 27 | 27 | 27 | 27 | 26 |
| T4     | 1     | 2   | 3   | 4   | 5   | 6   | 7   | 8   | 9   | 10  | 11  | 12 | 13 | 14 | 15 | 16 | 17 | 18 | 19 | ≥2 | 20 |
| 1-SPTc | 35    | 35  | 34  | 34  | 34  | 34  | 34  | 34  | 33  | 33  | 33  | 33 | 33 | 33 | 32 | 32 | 32 | 32 | 32 | 32 | 32 |
| 2-SPTc | 34    | 34  | 33  | 33  | 33  | 33  | 33  | 33  | 32  | 32  | 32  | 32 | 32 | 32 | 31 | 31 | 31 | 31 | 31 | 31 | 31 |
| 3-SPTc | 32    | 32  | 32  | 32  | 32  | 32  | 31  | 31  | 31  | 31  | 31  | 31 | 30 | 30 | 30 | 30 | 30 | 30 | 29 | 29 | 29 |
| 4-SPTc | 31    | 31  | 31  | 31  | 31  | 31  | 30  | 30  | 30  | 30  | 30  | 30 | 29 | 29 | 29 | 29 | 29 | 29 | 28 | 28 | 28 |
| 5-SPTc | 30    | 30  | 30  | 30  | 30  | 30  | 29  | 29  | 29  | 29  | 29  | 29 | 28 | 28 | 28 | 28 | 28 | 28 | 27 | 27 | 27 |
| 6-SPTc | 29    | 29  | 29  | 29  | 29  | 29  | 28  | 28  | 28  | 28  | 28  | 28 | 27 | 27 | 27 | 27 | 27 | 27 | 26 | 26 | 26 |
| 7-SPTc | 28    | 28  | 28  | 28  | 28  | 28  | 27  | 27  | 27  | 27  | 27  | 27 | 26 | 26 | 26 | 26 | 26 | 26 | 25 | 25 | 25 |
| 8-SPTc | 26    | 26  | 26  | 26  | 26  | 26  | 26  | 25  | 25  | 25  | 25  | 25 | 25 | 25 | 25 | 24 | 24 | 24 | 24 | 24 | 24 |

Table 1: The environment temperature curve of the low temperature seting for heating

Table 2: The environment temperature curve of the high temperature seting for heating

| T4                                                                                                    | ≤ -20                                       | -19                                         | -18                                         | -17                                         | -16                                         | -15                                         | -14                                         | -13                                         | -12                                         | -11                                          | -10                                          | -9                                           | -8                                                                                             | -7                                           | -6                                           | -5                                           | -4                                           | -3                                                                                             | -2                                           | -1                                                                                                    | 0                                           |
|----------------------------------------------------------------------------------------------------|---------------------------------------------|---------------------------------------------|---------------------------------------------|---------------------------------------------|---------------------------------------------|---------------------------------------------|---------------------------------------------|---------------------------------------------|---------------------------------------------|----------------------------------------------|----------------------------------------------|----------------------------------------------|------------------------------------------------------------------------------------------------|----------------------------------------------|----------------------------------------------|----------------------------------------------|----------------------------------------------|------------------------------------------------------------------------------------------------|----------------------------------------------|----------------------------------------------------------------------------------------------------|---------------------------------------------|
| 1-SPTc                                                                                                    | 55                                          | 55                                          | 55                                          | 55                                          | 54                                          | 54                                          | 54                                          | 54                                          | 54                                          | 54                                           | 54                                           | 54                                           | 53                                                                                             | 53                                           | 53                                           | 53                                           | 53                                           | 53                                                                                             | 53                                           | 53                                                                                                    | 52                                          |
| 2-SPTc                                                                                                    | 53                                          | 53                                          | 53                                          | 53                                          | 52                                          | 52                                          | 52                                          | 52                                          | 52                                          | 52                                           | 52                                           | 52                                           | 51                                                                                             | 51                                           | 51                                           | 51                                           | 51                                           | 51                                                                                             | 51                                           | 51                                                                                                    | 50                                          |
| 3-SPTc                                                                                                    | 52                                          | 52                                          | 52                                          | 52                                          | 51                                          | 51                                          | 51                                          | 51                                          | 51                                          | 51                                           | 51                                           | 51                                           | 50                                                                                             | 50                                           | 50                                           | 50                                           | 50                                           | 50                                                                                             | 50                                           | 50                                                                                                    | 49                                          |
| 4-SPTc                                                                                                    | 50                                          | 50                                          | 50                                          | 50                                          | 49                                          | 49                                          | 49                                          | 49                                          | 49                                          | 49                                           | 49                                           | 49                                           | 48                                                                                             | 48                                           | 48                                           | 48                                           | 48                                           | 48                                                                                             | 48                                           | 48                                                                                                    | 47                                          |
| 5-SPTc                                                                                                    | 48                                          | 48                                          | 48                                          | 48                                          | 47                                          | 47                                          | 47                                          | 47                                          | 47                                          | 47                                           | 47                                           | 47                                           | 46                                                                                             | 46                                           | 46                                           | 46                                           | 46                                           | 46                                                                                             | 46                                           | 46                                                                                                    | 45                                          |
| 6-SPTc                                                                                                    | 45                                          | 45                                          | 45                                          | 45                                          | 44                                          | 44                                          | 44                                          | 44                                          | 44                                          | 44                                           | 44                                           | 44                                           | 43                                                                                             | 43                                           | 43                                           | 43                                           | 43                                           | 43                                                                                             | 43                                           | 43                                                                                                    | 42                                          |
| 7-SPTc                                                                                                    | 43                                          | 43                                          | 43                                          | 43                                          | 42                                          | 42                                          | 42                                          | 42                                          | 42                                          | 42                                           | 42                                           | 42                                           | 41                                                                                             | 41                                           | 41                                           | 41                                           | 41                                           | 41                                                                                             | 41                                           | 41                                                                                                    | 40                                          |
| 8-SPTc                                                                                                    | 40                                          | 40                                          | 40                                          | 40                                          | 39                                          | 39                                          | 39                                          | 39                                          | 39                                          | 39                                           | 39                                           | 39                                           | 38                                                                                             | 38                                           | 38                                           | 38                                           | 38                                           | 38                                                                                             | 38                                           | 38                                                                                                    | 37                                          |
|                                                                                                    |                                             |                                             |                                             |                                             |                                             |                                             |                                             |                                             |                                             |                                              |                                              |                                              |                                                                                                |                                              |                                              |                                              |                                              |                                                                                                |                                              |                                                                                                    |                                             |
| T4                                                                                                    | 1                                           | 2                                           | 3                                           | 4                                           | 5                                           | 6                                           | 7                                           | 8                                           | 9                                           | 10                                           | 11                                           | 12                                           | 13                                                                                             | 14                                           | 15                                           | 16                                           | 17                                           | 18                                                                                             | 19                                           | ≥2                                                                                                    | 0                                           |
| T4<br>1-SPTc                                                                                                    | 1<br>52                                     | 2<br>52                                     | 3<br>52                                     | 4<br>52                                     | 5<br>52                                     | 6<br>52                                     | 7<br>52                                     | 8<br>51                                     | 9<br>51                                     | 10<br>51                                     | 11<br>51                                     | 12<br>51                                     | 13<br>51                                                                                       | 14<br>51                                     | 15<br>51                                     | 16<br>50                                     | 17<br>50                                     | 18<br>50                                                                                       | 19<br>50                                     | ≥2<br>50                                                                                                   | .0<br>50                                    |
| T4<br>1-SPTc<br>2-SPTc                                                                                                    | 1<br>52<br>50                               | 2<br>52<br>50                               | 3<br>52<br>50                               | 4<br>52<br>50                               | 5<br>52<br>50                               | 6<br>52<br>50                               | 7<br>52<br>50                               | 8<br>51<br>49                               | 9<br>51<br>49                               | 10<br>51<br>49                               | 11<br>51<br>49                               | 12<br>51<br>49                               | 13<br>51<br>49                                                                                 | 14<br>51<br>49                               | 15<br>51<br>49                               | 16<br>50<br>48                               | 17<br>50<br>48                               | 18<br>50<br>48                                                                                 | 19<br>50<br>48                               | ≥2<br>50<br>48                                                                                             | 0<br>50<br>48                               |
| T4<br>1-SPTc<br>2-SPTc<br>3-SPTc                                                                                          | 1<br>52<br>50<br>49                         | 2<br>52<br>50<br>49                         | 3<br>52<br>50<br>49                         | 4<br>52<br>50<br>49                         | 5<br>52<br>50<br>49                         | 6<br>52<br>50<br>49                         | 7<br>52<br>50<br>49                         | 8<br>51<br>49<br>48                         | 9<br>51<br>49<br>48                         | 10<br>51<br>49<br>48                         | 11<br>51<br>49<br>48                         | 12<br>51<br>49<br>48                         | 13<br>51<br>49<br>48                                                                           | 14<br>51<br>49<br>48                         | 15<br>51<br>49<br>48                         | 16<br>50<br>48<br>47                         | 17<br>50<br>48<br>47                         | 18<br>50<br>48<br>47                                                                           | 19<br>50<br>48<br>47                         | ≥2<br>50<br>48<br>47                                                                                       | 0<br>50<br>48<br>47                         |
| T4<br>1-SPTc<br>2-SPTc<br>3-SPTc<br>4-SPTc                                                                                | 1<br>52<br>50<br>49<br>47                   | 2<br>52<br>50<br>49<br>47                   | 3<br>52<br>50<br>49<br>47                   | 4<br>52<br>50<br>49<br>47                   | 5<br>52<br>50<br>49<br>47                   | 6<br>52<br>50<br>49<br>47                   | 7<br>52<br>50<br>49<br>47                   | 8<br>51<br>49<br>48<br>46                   | 9<br>51<br>49<br>48<br>46                   | 10<br>51<br>49<br>48<br>46                   | 11<br>51<br>49<br>48<br>46                   | 12<br>51<br>49<br>48<br>46                   | 13<br>51<br>49<br>48<br>46                                                                     | 14<br>51<br>49<br>48<br>46                   | 15<br>51<br>49<br>48<br>46                   | 16<br>50<br>48<br>47<br>45                   | 17<br>50<br>48<br>47<br>45                   | 18<br>50<br>48<br>47<br>45                                                                     | 19<br>50<br>48<br>47<br>45                   | ≥2<br>50<br>48<br>47<br>45                                                                                 | 0<br>50<br>48<br>47<br>45                   |
| T4           1-SPTc           2-SPTc           3-SPTc           4-SPTc           5-SPTc                                   | 1<br>52<br>50<br>49<br>47<br>45             | 2<br>52<br>50<br>49<br>47<br>45             | 3<br>52<br>50<br>49<br>47<br>45             | 4<br>52<br>50<br>49<br>47<br>45             | 5<br>52<br>50<br>49<br>47<br>45             | 6<br>52<br>50<br>49<br>47<br>45             | 7<br>52<br>50<br>49<br>47<br>45             | 8<br>51<br>49<br>48<br>46<br>44             | 9<br>51<br>49<br>48<br>46<br>44             | 10<br>51<br>49<br>48<br>46<br>44             | 11<br>51<br>49<br>48<br>46<br>44             | 12<br>51<br>49<br>48<br>46<br>44             | 13<br>51<br>49<br>48<br>46<br>44                                                               | 14<br>51<br>49<br>48<br>46<br>44             | 15<br>51<br>49<br>48<br>46<br>44             | 16<br>50<br>48<br>47<br>45<br>43             | 17<br>50<br>48<br>47<br>45<br>43             | 18<br>50<br>48<br>47<br>45<br>43                                                               | 19<br>50<br>48<br>47<br>45<br>43             | ≥2<br>50<br>48<br>47<br>45<br>43                                                                           | 0<br>50<br>48<br>47<br>45<br>43             |
| T4           1-SPTc           2-SPTc           3-SPTc           4-SPTc           5-SPTc           6-SPTc                  | 1<br>52<br>50<br>49<br>47<br>45<br>42       | 2<br>52<br>50<br>49<br>47<br>45<br>42       | 3<br>52<br>50<br>49<br>47<br>45<br>42       | 4<br>52<br>50<br>49<br>47<br>45<br>42       | 5<br>52<br>50<br>49<br>47<br>45<br>42       | 6<br>52<br>50<br>49<br>47<br>45<br>42       | 7<br>52<br>50<br>49<br>47<br>45<br>42       | 8<br>51<br>49<br>48<br>46<br>44<br>41       | 9<br>51<br>49<br>48<br>46<br>44<br>41       | 10<br>51<br>49<br>48<br>46<br>44<br>41       | 11<br>51<br>49<br>48<br>46<br>44<br>41       | 12<br>51<br>49<br>48<br>46<br>44<br>41       | <ol> <li>13</li> <li>51</li> <li>49</li> <li>48</li> <li>46</li> <li>44</li> <li>41</li> </ol> | 14<br>51<br>49<br>48<br>46<br>44<br>41       | 15<br>51<br>49<br>48<br>46<br>44<br>41       | 16<br>50<br>48<br>47<br>45<br>43<br>40       | 17<br>50<br>48<br>47<br>45<br>43<br>40       | <ol> <li>18</li> <li>50</li> <li>48</li> <li>47</li> <li>45</li> <li>43</li> <li>40</li> </ol> | 19<br>50<br>48<br>47<br>45<br>43<br>40       | ≥2<br>50<br>48<br>47<br>45<br>43<br>40                                                                     | 0<br>50<br>48<br>47<br>45<br>43<br>40       |
| T4           1-SPTc           2-SPTc           3-SPTc           4-SPTc           5-SPTc           6-SPTc           7-SPTc | 1<br>52<br>50<br>49<br>47<br>45<br>42<br>40 | 2<br>52<br>50<br>49<br>47<br>45<br>42<br>40 | 3<br>52<br>50<br>49<br>47<br>45<br>42<br>40 | 4<br>52<br>50<br>49<br>47<br>45<br>42<br>40 | 5<br>52<br>50<br>49<br>47<br>45<br>42<br>40 | 6<br>52<br>50<br>49<br>47<br>45<br>42<br>40 | 7<br>52<br>50<br>49<br>47<br>45<br>42<br>40 | 8<br>51<br>49<br>48<br>46<br>44<br>41<br>39 | 9<br>51<br>49<br>48<br>46<br>44<br>41<br>39 | 10<br>51<br>49<br>48<br>46<br>44<br>41<br>39 | 11<br>51<br>49<br>48<br>46<br>44<br>41<br>39 | 12<br>51<br>49<br>48<br>46<br>44<br>41<br>39 | 13<br>51<br>49<br>48<br>46<br>44<br>41<br>39                                                   | 14<br>51<br>49<br>48<br>46<br>44<br>41<br>39 | 15<br>51<br>49<br>48<br>46<br>44<br>41<br>39 | 16<br>50<br>48<br>47<br>45<br>43<br>40<br>38 | 17<br>50<br>48<br>47<br>45<br>43<br>40<br>38 | 18         50         48         47         45         43         40         38                | 19<br>50<br>48<br>47<br>45<br>43<br>40<br>38 | <ul> <li>≥2</li> <li>50</li> <li>48</li> <li>47</li> <li>45</li> <li>43</li> <li>40</li> <li>38</li> </ul> | 0<br>50<br>48<br>47<br>45<br>43<br>40<br>38 |

The automatic setting curve The automatic setting curve is the ninth curve, this is the calculation:

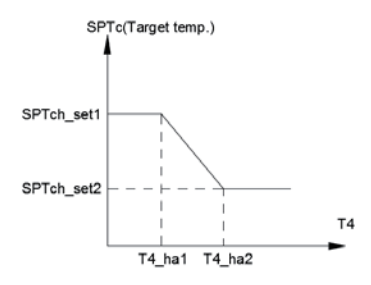

State:In the setting the wired controller, if T4\_ha2<T4\_ha 1, then exchange their value; if SPTch\_set1 <SPTch\_set2, then exchange their value.

| T4     | -10≤T4<15 | 15≤T4<22 | 22≤T4<30 | 30≤T4 |
|--------|-----------|----------|----------|-------|
| 1-SPTc | 16        | 11       | 8        | 7     |
| 2-SPTc | 17        | 12       | 9        | 7     |
| 3-SPTc | 18        | 13       | 10       | 7     |
| 4-SPTc | 19        | 14       | 11       | 8     |
| 5-SPTc | 20        | 15       | 12       | 9     |
| 6-SPTc | 21        | 16       | 13       | 10    |
| 7-SPTc | 22        | 17       | 14       | 11    |
| 8-SPTc | 23        | 18       | 15       | 12    |

Table 3: The environment temperature curve of the low temperature setting for cooling

 Table 4: The environment temperature curve of the high temperature setting for cooling

| T4     | -10≤T4<15 | 15≤T4<22 | 22≤T4<30 | 30≤T4 |
|--------|-----------|----------|----------|-------|
| 1-SPTc | 20        | 18       | 17       | 16    |
| 2-SPTc | 21        | 19       | 18       | 17    |
| 3-SPTc | 22        | 20       | 19       | 17    |
| 4-SPTc | 23        | 21       | 19       | 18    |
| 5-SPTc | 24        | 21       | 20       | 18    |
| 6-SPTc | 24        | 22       | 20       | 19    |
| 7-SPTc | 25        | 22       | 21       | 19    |
| 8-SPTc | 25        | 23       | 21       | 20    |

The automatic setting curve

The automatic setting curve is the ninth curve, this is the calculation:

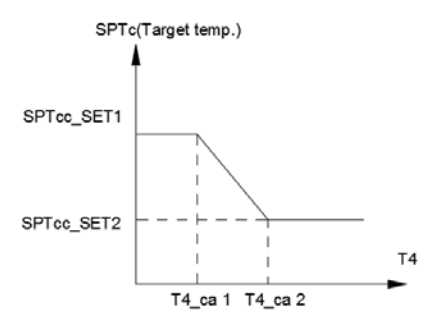

State: In the setting the wired controller, if T4\_ca2<T4\_ca1, then exchange their value; if SPTcc\_SET1<SPTcc\_SET2, then exchange their value.

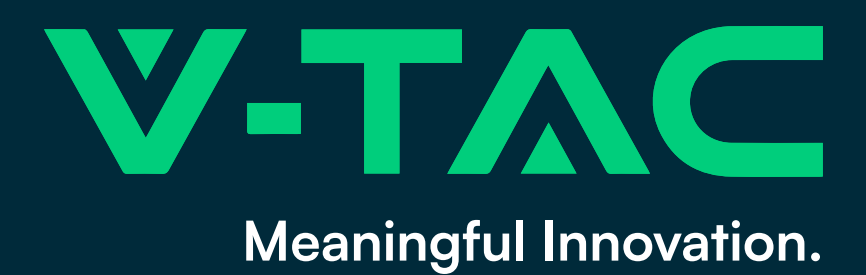